# 全國性醫療費用資訊平台使用者手册

# 目錄

| 壹、  | 作業目的及功能                  | 1  |
|-----|--------------------------|----|
| - ` | 作業目的                     | 1  |
| ニ、  | 作業功能                     | 1  |
| 貳、  | 系統畫面作業使用說明               |    |
| - 、 | 使用者授權管理作業                |    |
| ニ、  | 憑證登入                     | 9  |
| 三、  | 廠商產品登錄                   | 13 |
| 四、  | 收費項目申請                   |    |
| 五、  | 申請紀錄及進度查詢_新申請後查詢紀錄及進度    |    |
| 六、  | 審核結果登錄                   |    |
| セ、  | 申請紀錄及進度查詢_審核結果登錄後查詢紀錄及進度 |    |
| 八、  | 公告資料查詢                   |    |

# 圖目錄

| 圖-1  | 全國性醫療費用諮詢平台系統_登入畫面 1       | 9  |
|------|----------------------------|----|
| 圖-2  | 全國性醫療費用諮詢平台系統_登入畫面 2       | 10 |
| 圖-3  | 全國性醫療費用諮詢平台系統_登入畫面 3       | 11 |
| 圖-4  | 衛生局可使用功能                   | 11 |
| 圖-5  | 醫療院所可使用功能                  | 12 |
| 圖-6  | 廠商可使用功能                    | 12 |
| 圖-7  | 點選廠商產品登錄                   | 13 |
| 圖-8  | 點選新產品登錄                    | 14 |
| 圖-9  | 填寫產品資料                     | 14 |
| 圖-10 | 點選增加許可證                    | 15 |
| 圖-11 | 填寫許可證資料                    | 16 |
| 圖-12 | 多筆資料可點選增加品項                | 16 |
| 圖-13 | 許可證資料出現於新產品登錄頁面            | 17 |
| 圖-14 | 已登錄產品頁面                    | 17 |
| 圖-15 | 醫療院所_收費項目申請                | 18 |
| 圖-16 | 廠商_收費項目申請                  | 18 |
| 圖-17 | 收費項目申請頁面                   | 19 |
| 圖-18 | 收費項目申請_申請單位資訊頁面            | 19 |
| 圖-19 | 收費項目申請_申請單位資訊欄位打勾畫面        | 20 |
| 圖-20 | 收費項目申請_申請項目基本資料頁面          | 21 |
| 圖-21 | 收費項目申請_申請項目基本資料欄位打勾畫面      | 22 |
| 圖-22 | 收費項目申請_申請項目說明頁面            | 23 |
| 圖-23 | 收費項目申請_申請項目說明欄位打勾畫面        | 23 |
| 圖-24 | 收費項目申請_申請項目收費金額頁面          | 24 |
| 圖-25 | 收費項目申請_申請項目收費金額欄位打勾畫面      | 24 |
| 圖-26 | 收費項目申請_成本分析表頁面1            | 25 |
| 圖-27 | 收費項目申請_成本分析表頁面 2           | 26 |
| 圖-28 | 收費項目申請_成本分析表頁面 3           | 27 |
| 圖-29 | 收費項目申請_成本分析表頁面 4           | 28 |
| 圖-30 | 收費項目申請_填寫完成                | 29 |
| 圖-31 | 醫療院所_申請紀錄及進度查詢             | 30 |
| 圖-32 | 廠商_申請紀錄及進度查詢               | 31 |
| 圖-33 | 衛生局_申請紀錄及進度查詢              | 31 |
| 圖-34 | 申請紀錄及進度查詢頁面                | 32 |
| 圖-35 | 申請紀錄及進度查詢_其他單位已申請案件資料頁面    | 33 |
| 圖-36 | 申請紀錄及進度查詢_衛生局待審核案件頁面       | 33 |
| 圖-37 | 申請紀錄及進度查詢_醫療院所已申請審核中案件資料頁面 | 34 |

| 圖-38 | 申請紀錄及進度查詢_醫療院所已申請審核中案件資料 PDF 頁面 | 35 |
|------|---------------------------------|----|
| 圖-39 | 審核結果登錄                          | 36 |
| 圖-40 | 審核結果登錄頁面                        | 37 |
| 圖-41 | 審核結果登錄_審核頁面                     | 37 |
| 圖-42 | 審核結果登錄_審核完成後頁面                  | 38 |
| 圖-43 | 醫療院所申請紀錄及進度查詢_核定通過頁面            | 39 |
| 圖-44 | 衛生局申請紀錄及進度查詢_核定通過頁面             | 40 |
| 圖-45 | 申請紀錄及進度查詢_核定通過案件資料之審核結果頁面       | 40 |
| 圖-46 | 民眾_公告資料查詢                       | 41 |
| 圖-47 | 醫療院所_公告資料查詢                     | 42 |
| 圖-48 | 廠商_公告資料查詢                       | 42 |
| 圖-49 | 衛生局_公告資料查詢                      | 42 |
| 圖-50 | 公告資料查詢頁面                        | 43 |
| 圖-51 | 公告資料查詢_查詢結果                     | 43 |
| 圖-52 | 公告資料查詢_審核通過案件資料                 | 44 |
| 圖-53 | 公告資料查詢_審核通過測試案件資料               | 44 |
| 圖-54 | 公告資料查詢_審核通過測試案件資料明細             | 45 |

#### 壹、 作業目的及功能

一、 作業目的

本「全國性醫療費用資訊平台」,包含:公告資料查詢、收費項目 申請、申請紀錄及進度查詢、廠商產品登錄、審核結果登錄,以利申請 單位、審核單位、主管機關與民眾皆能善用本平台系統,滿足醫療項目 收費申請與核准之整體程序優化與提昇服務成效的目標。

二、 作業功能

本專案之功能需求範圍分為五大項如下:

(一) 公告資料查詢

現行公告資料轉入,使民眾、醫療院所、縣市衛生局及廠商可 於單一平台查詢全國各縣市已核定之收費項目公告資料,無需自行 前往22縣市衛生局網站或各地醫療院所查詢。

(二) 收費項目申請

醫療院所至平台申請新的收費診療項目,並逐一填寫及檢附申 請時所需的資料後送出申請。

(三) 申請紀錄及進度查詢

醫療院所可於平台查詢所有醫療院所已申請的案件紀錄及查詢 目前案件審核進度。查詢之案件為所屬醫療院所申請,可於明細查 看詳細申請資料及成本分析表,若查詢之案件為其他醫療院所申請, 僅可於明細查看費用、診療項目說明及適應症。

縣市衛生局可於平台查詢全國縣市之醫療院所已申請的案例紀 錄及案件審核進度。查詢之案件為縣市所屬醫療院所申請,可於明 細查看詳細申請資料及成本分析表,若查詢之案件為其他縣市醫療 院所申請,僅可於明細查看費用、診療項目說明及適應症。

廠商可於平台查詢全國縣市之醫療院所已申請的案例紀錄及案 件審核進度。查詢之案件為所屬廠商申請,可於明細查看詳細申請 資料及成本分析表,若查詢之案件為非所屬廠商及其他所有醫療院 所申請,僅可於明細查看費用、診療項目說明及適應症。

1

(四) 廠商產品登錄

提供廠商將已取得許可證之產品資料登錄於平台,各醫療機構 在申請收費項目時即可於平台選擇欲使用的產品資料,縮短申請資 料填寫的時間。

(五) 審核結果登錄

各縣市衛生局於「申請紀錄及進度查詢」查詢縣市所屬之醫療 院所尚在審核中之案例後,可至「審核結果登錄」搜尋該筆案件進 行審核結果登錄為「核定通過」或「核定不通過」。

## 貳、 系統畫面作業使用說明

- 一、 使用者授權管理作業
  - (一) 使用時機

單位使用者初次使用全國性醫療費用資訊平台前或單位欲新增 使用者時,需由單位管理者由全國性醫療費用資訊平台按下使用單 位登記後,進入健保資訊網服務系統(Internet)-「全國性醫療費用資 訊平台專區-申請作業」進行使用者授權管理。

- (二) 使用流程
  - 進入全國性醫療費用資訊平台首頁,點擊右上角的登入按鈕,並 於憑證登入畫面點選按右下角的使用單位登記,可連結至健保資 訊網服務系統(Internet)-「全國性醫療費用資訊平台專區-申請作業」

| ()<br>Ministry of Health and Well | 部   全國性 | 醫療費用 | 月資訊平台 |                |             |     |                                                                                                    | ●) 翌 | iک<br>ا |
|-----------------------------------|---------|------|-------|----------------|-------------|-----|----------------------------------------------------------------------------------------------------|------|---------|
| •                                 | 7       |      |       |                |             |     |                                                                                                    |      | +       |
| + +                               | 。全      | 或们   | 王醫務   | ₹ <b>資</b> .   | 用②          | 借資  | 芝                                                                                                    | +    |         |
| ● 提募聯市別 ◆                         |         |      | 查詢各則  | ≸市收費公告號 ▼ 可輸   | 翻4:<br>1入科別 | 可輸入 |                                                                                                    | ٩ ‹  | 2 0     |
| +                                 | 的血管     | 神經   | 清化系統  | <b>》</b><br>眼科 | 入<br>內視鏡    | 胸腔  | <ul><li></li><li></li></ul> <li></li> <li></li> |      |         |
|                                   |         |      |       |                |             |     |                                                                                                    |      |         |

| 自然人憑證               | 健保卡     | 醫事人員卡   |   |
|---------------------|---------|---------|---|
| 身份證號:               |         |         |   |
| 自然人憑證 <b>PIN碼</b> : |         |         |   |
| 請插入                 | 自然人憑證後拔 | 2確認     |   |
|                     | 確認      | 使用單位登記▶ | 1 |
|                     |         | @ 影白中 • | - |

2. 於健保資訊網服務系統(Internet)-「全國性醫療費用資訊平台專區-申請作業」點選使用單位登記,填寫資料後按下送出。以單位憑證進行權限登記:已於健保署有基本資料的單位直接帶出供使用者確認後送出登記。無健保業務之單位,需填寫基本資料後送出登記。

| 新生福利部中央健康保障器                                                                | 应正使用 🚱 Chrome 重要器 (成本: 134.0.0.0) |                                                               |                                       |
|-----------------------------------------------------------------------------|-----------------------------------|---------------------------------------------------------------|---------------------------------------|
| National Health Insurance Administration,<br>Ministry of Health and History | 健保資訊網服務系統(Internet)               |                                                               |                                       |
| 一般民眾專區                                                                      |                                   |                                                               | 所在位置/# 首頁/全层位整察費用資訊平台等高               |
| 藥商專區                                                                        | ⑦全國性醫療費用資訊平台專區-申請作業               |                                                               |                                       |
| 特材商專區                                                                       | 詳細資料                              | Ý                                                             |                                       |
| 醫事機構專區                                                                      | 使用單位登記                            | ₽<br>88888 機構代表登入                                             | 管理者服務登入                               |
| 其他機構專區                                                                      |                                   |                                                               |                                       |
| 其他服務                                                                        | ●使用單位登記                           |                                                               |                                       |
| 下載專區                                                                        |                                   | 公告事項                                                          | (1番茄香口)                               |
| 聯絡窗口                                                                        | 工商運輸来 政府單位逐曲卡 把埃及翼體逐曲卡<br>醫事物俱卡   | ※申請自然人墨證事宜:<br>請治與行政院內政部墨證管理中心( <u>bdp.//</u> )               | moica.nat.gov.tw()、联结電話:0800-080-117。 |
| 服務電話:(07)231-8122<br>服務時間:週一至週五8:00~<br>19:45、週六9:00~17:00                  | 惠坦PN语:                            | ※ 變更或忘記自然人墨證PIN碼之處理方式<br>參考詞彙: http://moica.nat.gov.tw/unbloc | :<br>kcard.html +                     |
| 電子信档:ic_service@nhi.gov.tw                                                  | 請强人工商墨證卡後按確認<br>◆) 確認             | ※中請健保卡網器服務註冊密碼申宜:<br>請備妥健保卡,戶口名場,最片讀卡機;                       |                                       |
|                                                                             |                                   | 1. 按「 <u>建保卡编建设按时册</u> 」,影響「<br>新知识的现在地理和」。2008年年,10          | 「首次登人時先申時」進入「全民健康保險網路服<br>■「冊□■##~~■  |
|                                                                             |                                   |                                                               |                                       |
| ● 全國性醫療費用                                                                   | 百資訊平台-使用單位登記                      |                                                               |                                       |
|                                                                             |                                   |                                                               |                                       |
| 請確認單位基本資                                                                    | ***                               |                                                               |                                       |
| 機構                                                                          | 名稱 台北市說明用醫院                       |                                                               |                                       |
| 統一編號/機構化                                                                    | 七號 000000000                      |                                                               |                                       |
| 機構分                                                                         | 分類 醫療院所                           |                                                               |                                       |
| 雨江口北日                                                                       | ₩ TE (1)                          |                                                               |                                       |

取消 送出

電話號碼 12341234 傳真號碼 12341235 電子郵件 test@m

 負責人名稱
 王OO

 負責人電話
 12345678

 負責人傳真電話
 12345679

 負責人手機號碼
 09

 負責人電子郵件
 owner @

機構地址 台北市中正區XXX路100號

 完成權限登記後,需以單位憑證進行「機構代表登入」,並於此 作業進行單位管理者維護。需先設定管理者後,才可由管理者透 過管理者服務登入,進行單位使用者維護,以及單位使用者權限 管理。

|                                                                        |               | والمحافظ والمتحافظ والمحافظ                                                       |                                     |                                     |                                         | 網站地圖       | 虚疑診所                  | 虛擬診所 您好                            | 登出                                   |
|------------------------------------------------------------------------|---------------|-----------------------------------------------------------------------------------|-------------------------------------|-------------------------------------|-----------------------------------------|------------|-----------------------|------------------------------------|--------------------------------------|
| 我的首頁 > N_挑嘴管理者推選                                                       | > 뒍攜管明        | 者維護作業                                                                             |                                     |                                     |                                         |            |                       |                                    |                                      |
|                                                                        |               |                                                                                   |                                     |                                     |                                         |            |                       |                                    |                                      |
|                                                                        | . 🗨 🕴         | 機構管理者維護                                                                           |                                     |                                     |                                         |            |                       |                                    |                                      |
| 客裡名稱議作業                                                                |               | *                                                                                 | 生名                                  |                                     | 身分證字號                                   |            | 生效日期起                 | 6                                  | 上效日期迄                                |
|                                                                        | 0             | test1                                                                             |                                     | B4                                  |                                         | 101/       | 02/07                 |                                    |                                      |
|                                                                        | 0             | BA                                                                                |                                     | B4                                  |                                         | 101/       | 02/17                 |                                    |                                      |
|                                                                        | 0             | 自然人                                                                               |                                     | A1                                  |                                         | 100/       | 10/23                 | 100/12                             | 2/30                                 |
|                                                                        | 0             | XXXX                                                                              |                                     | H:                                  |                                         | 100/       | 11/21                 |                                    |                                      |
|                                                                        | 0             | ccc                                                                               |                                     | C:                                  |                                         | 101/       | 02/10                 |                                    |                                      |
|                                                                        | 0             | 123                                                                               |                                     | L7                                  |                                         | 101/       | 02/21                 |                                    |                                      |
|                                                                        | -546 - 146144 |                                                                                   |                                     | <u>4</u> (1)                        | ă                                       | <u>王</u> 鞭 | 網站地圖                  | 虛擬診所盾                              | 電擬診所 您好                              |
| 我的首頁 > N_機構管理者維                                                        | ŧ護 > 機構       | 管理者維護作業                                                                           |                                     | QE)                                 | ă 資料約                                   | £渡<br>:    | 網站地圖                  | 虛擬診所虛                              | 整擬診所 您好                              |
| 我的首頁 > N_機構管理者維<br>行作業區 🕓 🄗 😡                                          | 護 > 機構        | 管理者維護作業<br>機構管理者組                                                                 | 護                                   | 461                                 | 8 近料約                                   | ·波         | 網站地圖                  | 虛擬診所虛                              | 整擬診所 您好                              |
| 我的首頁 > N_機構管理者維<br>行作業區 ③ ② ④<br>管理者維護作業                               | =護 > 機構       | 管理者維護作業<br>機構管理者組<br>別資料                                                          | 護                                   | 联                                   | 8 資料約                                   | Ξ₩         | 網站地圖                  | 虛擬診所虛                              | 整擬診所 您好                              |
| 我的首頁 > N_機構管理者維                                                        | ±護 > 機構       | 管理者維護作業<br><b>機構管理者組</b><br>別資料                                                   | 謹.                                  | <u>8</u> 57                         | 8 資料約                                   | <b>₩₩</b>  | 網站地圖                  | 虚擬診所想                              | 整擬診所 您好                              |
| 我的首頁 > N_機構管理者維<br><b> <u> </u><br/></b>                               | i議 > 機構       | 管理者維護作業<br>機構管理者相<br>別資料<br>*管理者姓名                                                | ŧ.<br>ŧ.                            | <u>46</u> 1                         | <ol> <li>資料約</li> </ol>                 | 5 <u>8</u> | 網站地圖                  | 虚擬診所度                              | 當擬診所 您好                              |
| 我的首頁 > N_機構管理者維<br>行作業區 ③ ② ④<br>管理者維護作業                               | i護 > 機構       | 管理者維護作業<br>機構管理者組<br>別資料<br>*管理者姓名<br>*身分 <b>夏宇習</b>                              | ŧ <u>į</u><br>A: □<br>¥t: □         | <u>85</u> /                         | 道料約                                     | ĨŨ         | 網站地圖                  | 虚擬診所度                              | 能擬診所 您好                              |
| 我的首頁 > N_機構管理者維<br>行作業區 (3) (2) (3) (3) (3) (3) (3) (3) (3) (3) (3) (3 | i護 > 機構       | 管理者維護作業<br>機構管理者相<br>別資料<br>*管理者姓名<br>*身分證字習<br>*出生年月1                            | ŧ≟<br>8.: [<br>₩: [<br>8.: [        | <u>85</u>                           | 道料約                                     |            | <b>網站地圖</b>           | 虚擬診所 虚                             | b 擬診所 您好                             |
| 我的首頁 > N_機構管理者維<br>行作業區 ③ ② ④<br>管理者維護作業                               | 護 > 機構        | 管理者維護作業                                                                           | ŧ護<br>8: □<br>■: □                  | 967                                 | 道 ··· · · · · · · · · · · · · · · · · · |            | <b>網站地圖</b><br>(民國年月) | 虚擬診所 虚                             | #################################### |
| 我的首頁 > N_機構管理者維<br>行作業區 💿 🎯 🕑<br>管理者維護作業                               | i護 > 機構       | 管理者維護作業<br>一機構管理者相<br>別資料<br>*管理者姓名<br>*身分妻字引<br>*出生年月日<br>空資料<br>*生效日期:          | ŧ護<br>8: □<br>岐: □<br>目: □          | 戦が<br>型生效 自 101/02/                 | 道··· 資料約                                | i          | 網站地圖 (民國年月) 生效(民國年    | 虚擬診所 虚                             | 2 疑診所 您好                             |
| 我的首頁 > N_機構管理者維<br>行作業區 ③ ② ④<br>管理者維護作業                               | i議 > 機構       | 管理者維護作業<br>機構管理者相<br>別資料<br>*管理者姓名<br>*身分妻宇朝<br>*出生年月日<br>*它資料<br>*生效日期:<br>失效日期: | t護<br>8: □<br>18: □<br>日: □<br>□ 立即 | 戦<br>四<br>中文 自<br>101/02<br>10大 文 自 | <ol> <li>資料約</li> <li>29</li> </ol>     | 董慶         | 網站地圖 (民國年月) 生效(民國年    | 虚擬診所 虚<br>=)<br>=)<br>⇒月日)<br>⇒月日) | É 擬診 所 您好                            |

4. 被設定為單位管理者的人員,進入健保資訊網(Internet)服務平台後, 於「全國性醫療費用資訊平台專區-申請作業」,選擇「管理者服 務登入」,可使用個人憑證進行登入,將醫事人員卡或健保卡或 自然人憑證插入晶片讀卡機,按確認鍵,進入如下畫面的「我的 首頁」,左邊將顯示屬於個人權限的作業清單。選擇「使用者授 權管理作業」即進入本畫面。

| ♣ 我的首頁 > 機構管理者作業 > 使                            | 用者授權管理作業                                |     |   |  |
|-------------------------------------------------|-----------------------------------------|-----|---|--|
| 現行作業區 ③ ② ④<br>健保服務申請作業<br>使用者維護作業<br>使用者授權管理作業 | 使用者授權管理 查詢條件: 業務別 ▼ 選務別 現行機構使用者 漁期機構使用者 | 諸選擇 | 1 |  |

5. 欲授權使用者作業時

將已使用「健保服務申請作業」申請且經核可後的作業,授權給機關內使用者。

此功能操作說明如下,可選擇依「業務別」、「現行機構使用者」 或「逾期機構使用者」查詢。

「查詢條件」可選擇,說明如下:

- 現行機構使用者:右側選單列出所有現行機構使用者資料。機構使用者選單若被選取,下方之作業項目即依據使用者授權紀錄檔之資料,顯示勾選或不勾選。
- 業務別:右側選單列出曾提出「健保服務申請作業」申請且經核可 後的作業。
- 逾期機構使用者:右側選單列出機關內已逾期之機構使用者資料, 查詢後畫面為唯讀狀態。

(1) 查詢條件:例如選擇依「業務別」查詢,會顯示如下之畫面。

| 現行作業區 ③ ④ ④<br>機構使用者維護作業<br>健保服務申請作業 | <b>使用者授權</b><br>查詢條件: 業務別 | i管理<br>▼ | 醫療費用支付報 💌                 |   |       |
|--------------------------------------|---------------------------|----------|---------------------------|---|-------|
| 使用者授權管理作業                            | 授權                        | 業務代號     | 業務別                       |   | 機構使用者 |
|                                      |                           | IWF      | 醫療費用支付報                   | 藥 |       |
|                                      |                           | IWF      | 醫療費用支付報                   | 余 |       |
|                                      |                           | IWF      | 醫療費用支付報                   | н |       |
|                                      |                           | IWF      | 醫療費用支付報                   | 頸 |       |
|                                      |                           |          | << < ▲ >>>> 到第 1 ▼頁<br>儲存 |   |       |

(2) 查詢條件:例如選擇依「現行機構使用者」查詢,會顯示如下之

書面。

| ● 使用者授權管理<br>查詢條件: 現行機構使用者 ▼ [ |                           |                                    |     |
|--------------------------------|---------------------------|------------------------------------|-----|
| 授權                             | 業務代號                      |                                    | 業務別 |
| V                              | RWM                       | 醫療費用申報                             |     |
|                                | $\langle \langle \rangle$ | <u>1</u> > >> 到第 <mark>1▼</mark> 頁 |     |
|                                |                           |                                    |     |

(3) 查詢條件:例如選擇依「逾期機構使用者」查詢,會顯示如下之書面。

| <b>使用者授權</b> 名<br>查詢條件: 逾期機構使 | 使用者授權管理     查詢條件: 逾期機構使用者 ▼ 余 ▼ |              |  |  |  |  |
|-------------------------------|---------------------------------|--------------|--|--|--|--|
| 授權                            | 業務代號                            | 業務別          |  |  |  |  |
| $\checkmark$                  | IWPE3000                        | N_ 機構使用者權限維護 |  |  |  |  |
|                               |                                 |              |  |  |  |  |

(4) 勾選任一項作業項目後,按儲存功能鍵。

- 若該機構使用者被授權作業項目,則「授權」欄位會顯示已勾取。
- 儲存時檢核欄位,作業項目至少勾選一項,新增成功顯示「儲存成功!!」,失敗即顯示「儲存失敗!!」取消被授權的作業項目,即是將失效日期填上系統日期。
  - 當使用者在此被賦予「全國性醫療費用資訊平台」的權限後,才 可用個人憑證於全國性醫療費用資訊平台進行登入。
  - 7. 詳細操作說明請至「衛生福利部中央健康保險署」網站醫事機構專區、特材商專區及其他機構專區下載使用者手冊參考。 <u>https://med.nhi.gov.tw/iwse5000/IWSE5040S08.aspx</u>

| 新生活到的中中的东 <b>伊</b> 的男 | 您正使用 ⑤ Chrome 瀏覽器 (版本: 131.0.0.0) ▲ 網路地画                                               |
|-----------------------|----------------------------------------------------------------------------------------|
| ALE PETE              | 健保資訊網服務系統(Internet)                                                                    |
| 一般氏瓜等區                | 所在位置 / 鲁 尚頁 / 醫事機構專區                                                                   |
| 藥商專區                  | ♥醫事機構專區                                                                                |
| 特材商專區                 | 本項服務提供醫事機構進行醫療費用申報、支付使用,採整合式權限機制,提供機構可自主化管理內部人員權限。 詳細資料                                |
| 醫事機構專區                | 機構自主化管理內部人員權限·採用「機構代表→機構管理者 → 機構使用者」架構·說明如下:(詳細請參閱文件: <u>CMS_Internet_Prepare.pdf</u>  |
| 其他機構專區                | )                                                                                      |
| 其他服務                  | 日代使用,透過微情1.22370以,圖學微情下了33、以內里12388下了34、兩國及圖層忽超下了50人後,AUI 微情冒任各組設下<br>業」,管理者才可使用本網站服務。 |
| 下載專區                  | <b>571572</b> 由機構管理者持「自然人憑證」或「健保卡」或「醫事人員卡」登入後,執行下列作業,使用者才可使用本網站服務:                     |
| 聯絡窗口                  | 2.使用「機構使用者維護作業」、設定機構使用者。<br>3.使用「使用者授權管理作業」、設定機構使用者。                                   |

- 二、 憑證登入
  - (一) 功能說明

醫療院所、衛生局及廠商可使用已被授權之自然人憑證、健保 卡或醫事機構卡登入「全國性醫療費用資訊平台」,並使用各單位 授權之功能。

- (二) 操作步驟說明
  - 1. 進入首頁後點選登入,會跳出登入畫面。

| ()<br>衛生福<br>Ministry of Health of | 利部 全國性醫 | 療費用資訊平台                                   | <b>á</b>      |           | →登入 |
|------------------------------------|---------|-------------------------------------------|---------------|-----------|-----|
|                                    | +       |                                           |               |           | • + |
| + +                                | ◎全國性    | 生醫療                                       | 費用⊘           | 告資料       | •   |
|                                    |         | 查詢各縣市收置                                   | 費公告資料:        |           |     |
| 搜尋縣市別 🗸                            | 搜尋醫療院所  | ~                                         | 可輸入科別         | 可輸入部分項目名稱 | A & |
| +                                  | 心血管 神經  | 。<br>一一一一一一一一一一一一一一一一一一一一一一一一一一一一一一一一一一一一 | 入 入 入 利 前 規 前 | +         |     |
|                                    |         |                                           |               |           |     |

#### 圖-1全國性醫療費用諮詢平台系統\_登入畫面1

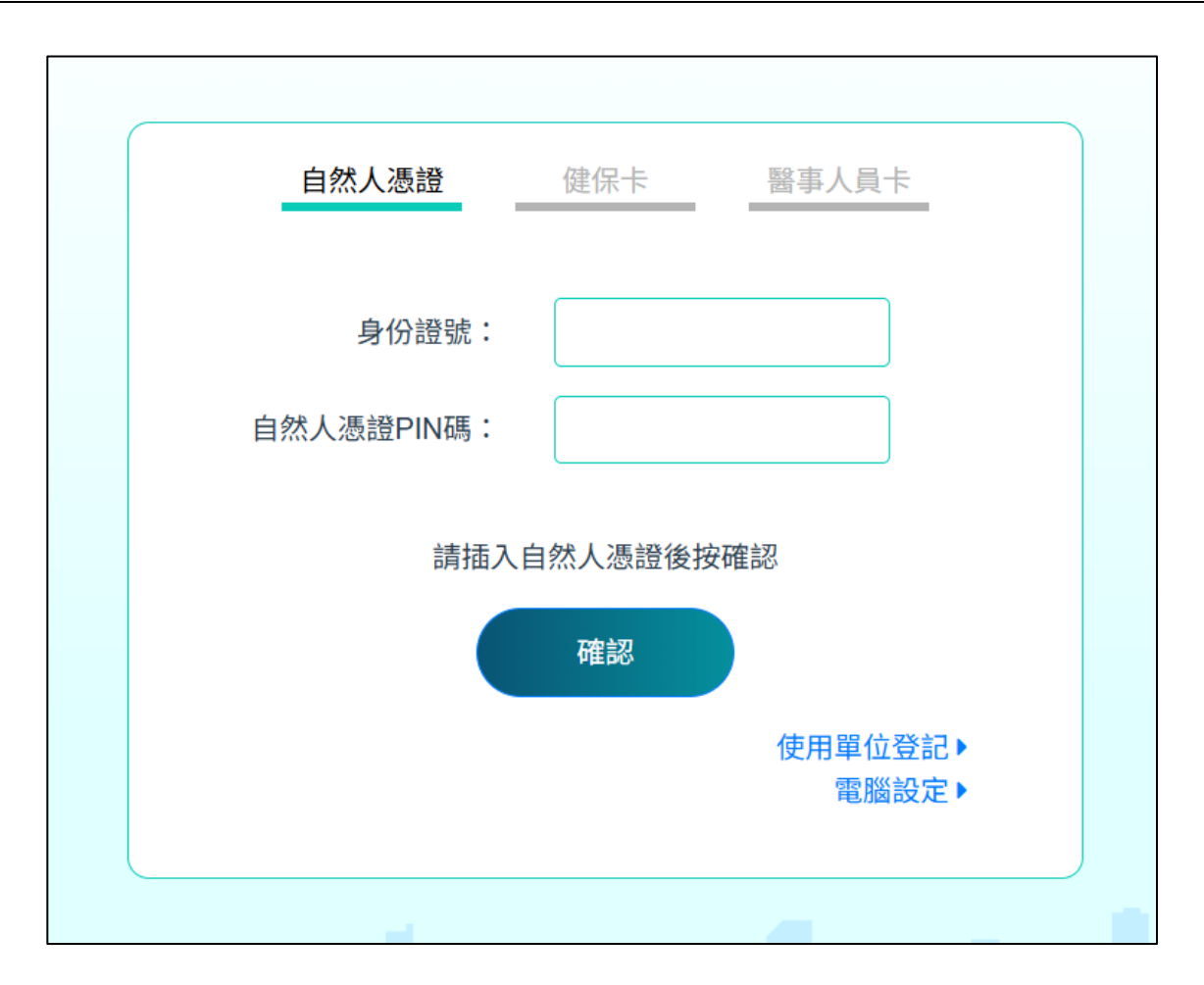

圖-2全國性醫療費用諮詢平台系統\_登入畫面2

- 以「自然人憑證」為例,輸入身分證號及自然人憑證 PIN 碼後點
   擊確認後即登入。
- 若具備多家機構身分,則會跳出頁面選擇要以哪一家機構進行登入,選擇後點選確認即登入。

|     | 代表機構:                         | × |
|-----|-------------------------------|---|
|     |                               |   |
| 縣市別 | 1357924680 所屬醫療機構1            | ٩ |
|     | 2468013579 所屬醫療機構 2           |   |
|     | 請選擇本次登入的機構身分後按確認<br><b>確認</b> |   |
|     |                               |   |

圖-3全國性醫療費用諮詢平台系統\_登入畫面3

 若角色為「衛生局」,僅能使用公告資料查詢、申請紀錄及進度 查詢及審核結果登錄三項功能。

| 續生福利部<br>▲Initity of Health and Welfore |        | ເ♣ 登出 (E) |
|-----------------------------------------|--------|-----------|
| ■ 功能清單                                  |        |           |
| 公告資料查詢 申請紀錄及進度查詢                        | 審核結果登錄 |           |

圖-4衛生局可使用功能

若角色為「醫療院所」,僅能使用公告資料查詢、收費項目申請
 及申請紀錄及進度查詢三項功能。

| 衛生福利部<br>Ministry of Meelith and Weilfore 全國性醫療費用資訊平台 | G 登出 (A) |
|-------------------------------------------------------|----------|
| ■ 功能清單                                                |          |
| 公告資料查詢 收費項目申請 申請紀錄及進度查詢                               |          |
|                                                       |          |

圖-5醫療院所可使用功能

若角色為「廠商」,僅能使用公告資料查詢、收費項目申請、申請紀錄及進度查詢及廠商產品登錄四項功能。

| 衛生福利部<br>Ministry of Realth and Welfare | 國性醫療費用資訊平台 |           | €◆ 登出 (C) |
|-----------------------------------------|------------|-----------|-----------|
|                                         | 111 功能     | 能清單       |           |
| 公告資料查詢                                  | 收費項目申請     | 申請紀錄及進度查詢 | 廠商產品登錄    |
|                                         | -          |           |           |

圖-6廠商可使用功能

- 三、 廠商產品登錄
  - (一) 功能說明

廠商至「廠商產品登錄頁面」登錄新產品,並於頁面確認是否 已有資料。

- (二) 操作步驟說明
  - 廠商進入首頁後點選廠商產品登錄進入頁面,廠商進入廠商產品
     登錄頁面後,點選新產品登錄後進行產品登錄。

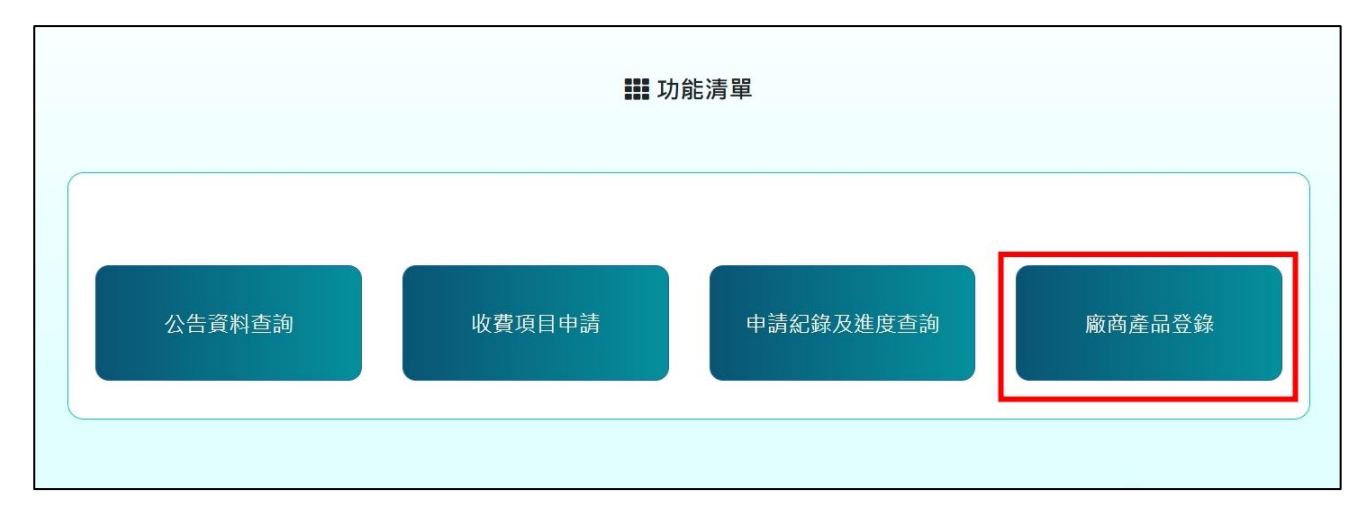

#### 圖-7點選廠商產品登錄

| 〔/ 廠商產品登錄 / <b>已登錄產品</b>             | 你好! 廠商名稱   曇                                        |                     |  |
|--------------------------------------|-----------------------------------------------------|---------------------|--|
| 已登錄產品                                | 新產品登錄                                               |                     |  |
| 可輸入許可證字號                             | 可輸入產品名稱                                             |                     |  |
| 可輸入登錄日期(迄)                           | ~ 可輸入登錄日期(迄)                                        |                     |  |
|                                      | ▲ 清除 Q 查詢                                           |                     |  |
|                                      |                                                     | 顯示第 1 至 10項結果,共 30項 |  |
| 許可證字號:衛部醫器輸字第03379<br>"愛爾康"可舒輝霆視延老花知 | 18號 許可證字號:衛部醫器輪字第033799號 …<br>喬正軟式人工水晶體(可濾紫外線及部分藍光) |                     |  |
|                                      |                                                     |                     |  |

圖-8點選新產品登錄

 廠商進入產品資料會帶入廠商基本資料,依序往下填寫所需資料 後,點選**增加許可證**,填寫許可證資料。

| 首頁 / 廠商產品登錄 / 已登錄產品 | ▓ 廠商產品登錄 | 您好! 廠商名稱   登出 |
|---------------------|----------|---------------|
| 己登錄產品新產品登錄          |          |               |
| 產品資料                |          |               |
| 廠商代碼                | 廠商名稱     |               |
| 0601160016          | 特材廠商     |               |
| 廠商負責人               | 廠商電話     |               |
| 0601160016          | 12345678 |               |
| 廠商地址                |          |               |
| 台北市大安區信義一路五段260號12樓 |          |               |
| 中文名稱                |          |               |
| 中文名稱test            |          |               |
| 英文名稱                |          |               |
| 英文名稱test            |          |               |
| 醫療項目代碼(醫材)          | 建議價格     |               |
| 111111              | 30000    |               |

圖-9填寫產品資料

|                            |      | <br> |    | <br> |    |
|----------------------------|------|------|----|------|----|
| 適應症123                     |      |      |    |      |    |
|                            |      |      |    |      |    |
| 禁忌症                        |      |      |    |      | 10 |
| 禁忌症123                     | <br> |      |    | <br> |    |
|                            |      |      |    |      |    |
|                            | <br> | <br> |    | <br> | 10 |
| 產品介紹                       |      |      |    |      |    |
| 產品介紹123                    |      |      |    |      |    |
|                            |      |      |    |      |    |
|                            | <br> |      |    |      | 10 |
| ▲<br>む<br>可<br>踏<br>容<br>判 |      |      |    |      |    |
| <b>叶马盛莫</b> 州              |      |      |    |      |    |
| ● 增加許可證                    |      |      |    |      |    |
|                            |      |      |    |      |    |
|                            |      |      |    |      |    |
|                            | 取消   |      | 完成 |      |    |
|                            |      |      |    |      |    |

圖-10 點選增加許可證

 進入許可證資料後依序填寫所需資料,品項資料若有多筆,可點 選增加品項,完成後送出資料。

| 51          |              |   |
|-------------|--------------|---|
| 已登錄產品新      | 產品登錄 / 許可證資料 |   |
| 編輯許可證資料     |              |   |
| 醫療器材許可證     | 許可證效期        |   |
| 111234      | 115/01/01    |   |
| 中文名稱        |              |   |
| 中文名稱test    |              |   |
| 英文名稱        |              |   |
| 英文名稱test    |              |   |
| 廠牌          | 產地國別         |   |
| 廠牌test      | 產地國別         | ~ |
| ICD-10-PCS碼 |              |   |
| ICD-10-PCS  |              |   |
| 使用科別        |              |   |
| 利別          |              |   |

圖-11 填寫許可證資料

| 相關醫療服務給 | 付項目 |       |           |       |  |
|---------|-----|-------|-----------|-------|--|
| 相關醫療服務  | 給付  |       |           |       |  |
| 品佰咨約    |     |       |           |       |  |
| 品項代碼    | 型號  | 規格(尺寸 | 寸、大小) 單位  | 建議價格  |  |
| 123123  | 型號  | 規格(反  | にす、大小) 単位 | 30000 |  |
| 中文加註品名  |     |       | 英文加註品名    |       |  |
| 中文加註品名  |     |       | 英文加註品名    |       |  |
| 參考品代碼   |     |       | 材質        |       |  |
| 參考品代碼   |     |       | 參考品代碼 材質  |       |  |
| 臨床使用方式  |     |       |           |       |  |
| 臨床使用方式  |     |       |           |       |  |
|         |     |       |           |       |  |
| ❸ 增加品項  |     |       |           |       |  |

圖-12 多筆資料可點選增加品項

 畫面回到新產品登錄頁面可以看到已填寫之許可證資料,許可證 資料若有多筆,可再點選增加許可證,確認後點選完成送出資料。

| 產品介紹123              |                 |
|----------------------|-----------------|
|                      | //              |
| 許可證資料                |                 |
| 許可證字號:衛部醫器輸字第033798號 | ā               |
| 中文名稱test (英文名稱test)  | <b>&gt;&gt;</b> |
| ● 増加許可證              |                 |
|                      |                 |
| <b>収</b> 洞 元 成       |                 |

圖-13 許可證資料出現於新產品登錄頁面

# 畫面回到已登錄產品頁面,可輸入案件編號、產品名稱或核定日 期可以看到已登錄之產品資料。

| 首頁 / 廠商產品登錄 / 已登錄產品                                                        | ■廠商產品登錄      | 您好! 廠商名稱   登出 |
|----------------------------------------------------------------------------|--------------|---------------|
| 已登錄產品新產品登錄                                                                 |              |               |
| 可輸入許可證字號                                                                   | 可輸入產品名稱      |               |
| 可輸入登錄日期(起)                                                                 | ~ 可輸入登錄日期(迄) |               |
| ▲清除                                                                        | <b>Q</b> 查詢  |               |
| 許可證字號:衛部醫器輸字第 111111 號<br>中文名稱test (英文名稱test)<br><sup>登錄日期:113/11/28</sup> | 建議價格 \$ 30,  | 000 »         |

圖-14 已登錄產品頁面

四、 收費項目申請

(一) 功能說明

醫療院所/廠商於「收費項目申請頁面」填寫所需資料,確認後送出申請。

- (二) 操作步驟說明
  - 醫療院所/廠商進入首頁後點選收費項目申請進入頁面,共有八項 資料需填寫。
  - 「申請單位資訊」、「申請項目基本資料」、「申請項目說明」、
     「申請項目收費金額」及「成本分析表」為必填。

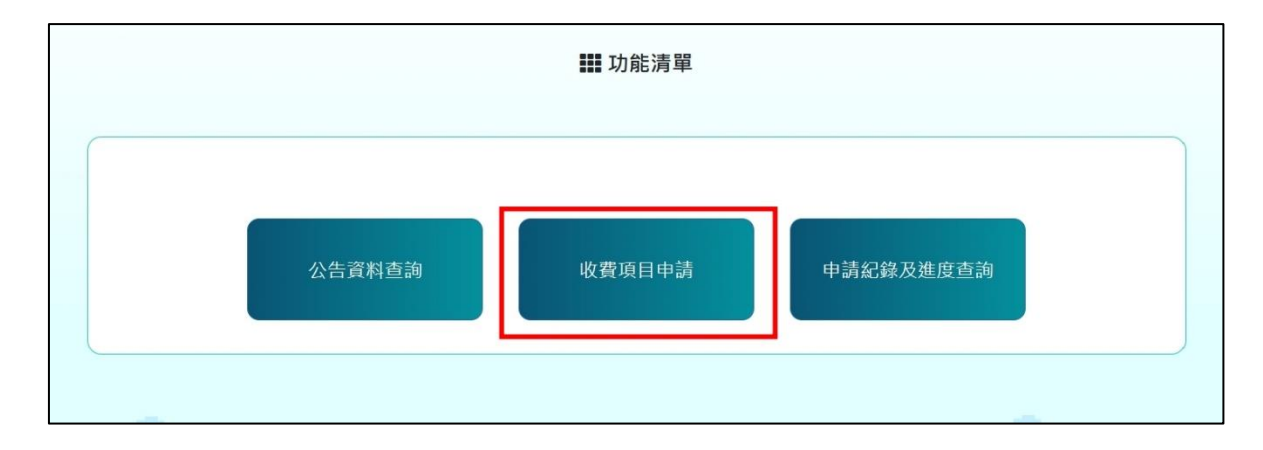

圖-15 醫療院所\_收費項目申請

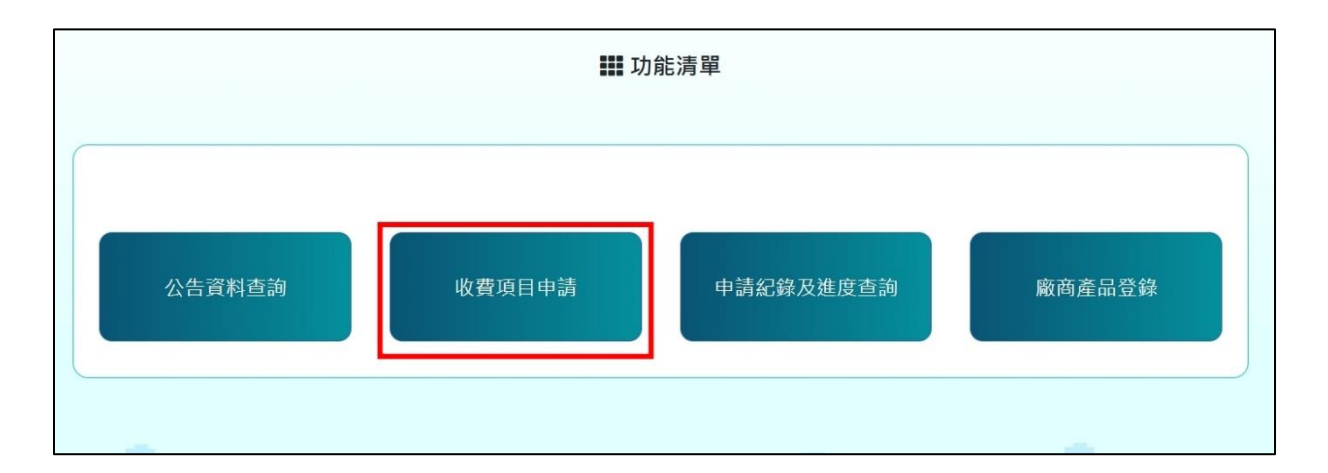

圖-16 廠商\_收費項目申請

| 首頁 / 自費項目申請 / <b>新申請</b><br>新申請 | ₩ 收費項目申請   |
|---------------------------------|------------|
| ● 申請單位資訊                        | ● 申請項目基本資料 |
| ● 申請項目參考資料                      |            |
|                                 | 申請送出       |

圖-17 收費項目申請頁面

- 點選申請單位資訊進入畫面,會自動帶入「案件編號」、「申請
   日期」、「申請單位名稱」、「機構代碼」及「院所層級」。
- 4. 依序填寫所需資料後點選完成回到前一頁面,接續填寫其他資料。

| 首頁/自費項目申請/ | 新申請            | 👪 收費]       | 項目申請       |            |             |     |  |
|------------|----------------|-------------|------------|------------|-------------|-----|--|
| 新申請        |                |             |            |            |             |     |  |
| 申請單位       | 資訊             |             |            |            |             |     |  |
| 案件編號       | 11311280200387 |             | 申請日期       | 2024-11-28 |             |     |  |
| 申請單位名稱     |                |             | 機構代碼       | 15         | <b>皖所層級</b> |     |  |
| 臺北榮民總屬     | <b>聲</b> 院     |             | 0601160016 |            | 醫學中心        | γ   |  |
| 地址         |                |             |            |            |             |     |  |
| 臺北市        | ✓ 地址test       |             |            |            |             |     |  |
| 聯絡人姓名      | η.<br>Έ        | 電話 區碼-電話-分機 |            |            |             |     |  |
| 聯絡人姓名te    | est            | 02          | 23456789   |            |             | 123 |  |
| 聯絡人職稱      | E              | Email       |            |            |             |     |  |
| 聯絡人職稱te    | est            | Email test  |            |            |             |     |  |
|            |                |             |            |            |             |     |  |
|            |                | 取消          | 完          | 成          |             |     |  |
|            |                |             |            |            |             |     |  |

圖-18 收費項目申請\_申請單位資訊頁面

5. 填寫完畢的欄位會打勾表示。

| 首頁 / 自費項目申請 / <b>新申請</b><br>新申請 | <b>##</b> L | 收費項目申請   |          |
|---------------------------------|-------------|----------|----------|
| ♥ 申請單位資訊                        | ● 申請項目基本資料  | ● 申請項目說明 | 申請項目收費金額 |
| ● 申請項目參考資料                      | 文獻資料        | ● 相關檢附資料 | 0 成本分析表  |
|                                 |             | 申請送出     |          |

圖-19 收費項目申請\_申請單位資訊欄位打勾畫面

- 接續點選申請項目基本資料進入畫面,依序填寫資料後點選完成
   回到前一頁面,接續填寫其他資料。
- 其中「大類別」僅能單選,「診療科別」及「類別屬性」可以複選。

| 首頁 / 自費項目申請 / <b>新申</b> | 請 調査 調査 調査 し 調査 し 調査 し 目 申請 日本 日本 日本 日本 日本 日本 日本 日本 日本 日本 日本 日本 日本                                              |
|-------------------------|----------------------------------------------------------------------------------------------------|
| 新申請 申請項目基本              | 資料                                                                                                    |
| 收費項目(中文)                | 收費項目(中文)test                                                                                                    |
| 收費項目(英文)                | 收費項目(英文)test                                                                                                    |
| 大類別                     | ● 西醫 ○ 牙醫 ○ 中醫                                                                                                  |
| 診療科別                    | <ul> <li>✓ 內科</li> <li>□ 外科</li> <li>□ 整形外科</li> <li>□ 見科</li> <li>□ 加液腫瘤科</li> <li>□ 不分科</li> </ul>            |
| 類別屬性                    | <ul> <li>A.治療: ■ 手術 □ 處置</li> <li>B.診斷: □ 檢驗 □ 病理檢查 □ 影像診斷</li> <li>□ 檢查(如內視鏡、穿刺、超音波)</li> <li>C.其他:</li> </ul> |
|                         | 取消完成                                                                                                    |

圖-20 收費項目申請\_申請項目基本資料頁面

| 首頁 / 自費項目申請 / <b>新申請</b><br>新申請                  | ₩₩ 收費項目申請                                                                                                    |
|--------------------------------------------------|----------------------------------------------------------------------------------------------------|
| <ul> <li>♥ 申請單位資訊</li> <li>● 申請項目參考資料</li> </ul> | <ul> <li>♥ 申請項目基本資料</li> <li>● 申請項目說明</li> <li>● 申請項目收費金額</li> <li>● 文獻資料</li> <li>● 相關檢附資料</li> <li>● 成本分析表</li> </ul> |
|                                                  | 申請送出                                                                                                    |

8. 填寫完畢的欄位會打勾表示。

圖-21 收費項目申請\_申請項目基本資料欄位打勾畫面

- 接續點選申請項目說明進入畫面,依序填寫資料後點選完成回到 前一頁面,接續填寫其他資料。
- 10.「申請項目費用涵蓋範圍」及「主要目的」可以複選,「申請項目 費用是否包含特材/藥品」僅能單選。
- 11. 若包含特材/藥品有多筆資料,可點選紅框中的加號往下新增。

| 首頁 / 自費項目申請 / 新申新申請 | 請 時期 化费項目申請                                                                                                    |
|---------------------|----------------------------------------------------------------------------------------------------|
| 申請項目說明              | 3                                                                                                    |
| 概要說明                | 概要說明test                                                                                                    |
| 適應症及適用<br>對象        | 適應症及適用對象test                                                                                                    |
| 主要目的                | <ul> <li>□目前無傳統診療方式</li> <li>☑ 檢驗 / 療效明顯優於傳統診療方式</li> <li>□副作用明顯低於傳統診療方式</li> <li>□提升生活品質</li> <li>□其他</li> <li>說明</li> <li>說明說明</li> </ul> |
| 適應症範圍(ICD-9-        | -CM及ICD-10-CM)                                                                                                    |
| ICD-10-CM           |                                                                                                    |
| 相對應之處置碼及            | 其中文名稱(ICD-9-CM及ICD-10-CM)                                                                                                    |
| ICD-10-CM           |                                                                                                    |
| 禁忌症(ICD-9-CM)       | 及ICD-10-CM)                                                                                                    |
| 禁忌症禁忌症              | 10                                                                                                    |

| 午明       | UZ        |          |           |       |
|----------|-----------|----------|-----------|-------|
| 盖毗国      | ☑ 耗材費     | ☑ 技術費    | □ 麻醉費     | □ 住院費 |
|          | □ 回診費     | □ 掛號費    | □ 一般藥品醫材費 | □其他   |
|          | 不包含       |          |           |       |
|          | □ 耗材費     | □ 技術費    | □ 麻醉費     | □ 住院費 |
|          | ☑ 回診費     | ☑ 掛號費    | □ 一般藥品醫材費 | □其他   |
| 申請項目費用是  | ◉ 包含,以下特材 | 材/藥品     |           |       |
| 否包含特材/藥品 | ○ 不包含,但搭配 | 配以下特材/藥品 |           |       |
|          | ○ 不包含,亦無持 | 答配之特材/藥品 |           |       |
|          | 特材/藥品名稱   |          | 許可證字號     |       |
|          | 特材/藥品名稱   |          | 1122345   | +     |
|          |           |          |           |       |
| 備註       |           |          |           |       |
| 備註備註備註   |           |          |           |       |
|          |           |          |           |       |
|          |           |          |           |       |
|          |           |          |           |       |
|          |           |          |           |       |
|          |           | 司法       | 皇成        |       |

圖-22 收費項目申請\_申請項目說明頁面

| 首頁 / 自費項目申請 / <b>新申請</b><br>新申請 | ▓ 收費項目申請                                                             |
|---------------------------------|----------------------------------------------------------------------|
| ● 申請單位資訊                        | <ul> <li>♥ 申請項目基本資料</li> <li>♥ 申請項目說明</li> <li>● 申請項目收費金額</li> </ul> |
| • 申請項目參考資料                      | 文獻資料     相關檢附資料     成本分析表                                            |
|                                 | 申請送出                                                                 |

12. 填寫完畢的欄位會打勾表示。

圖-23 收費項目申請\_申請項目說明欄位打勾畫面

# 13. 接續點選申請項目收費金額進入畫面,依序填寫資料後點選完成 回到前一頁面,接續填寫其他資料。

| 首頁 / 自費項目申請 / <b>新申請</b><br>新申請 | ₩₩ 收費項目申請 |
|---------------------------------|-----------|
| 申請項目收費金額                        |           |
| 收費金額                            | 50000     |
| 收費金額的單位                         | 次         |
| 收費方式說明                          | 收費方式說明    |
|                                 |           |
|                                 | 取消        |
|                                 |           |

圖-24 收費項目申請\_申請項目收費金額頁面

| 14. | 填寫 | 完畢 | 的欄 | 位會 | 打 | 勾表 | 示 | 0 |
|-----|----|----|----|----|---|----|---|---|
|-----|----|----|----|----|---|----|---|---|

|    |            | <b>又費項目申請</b> |            | [ / 自費項目申請 / 新申請 新申請         |
|----|------------|---------------|------------|------------------------------|
| 金額 | ● 申請項目收費金額 | ● 申請項目說明      | ● 申請項目基本資料 | ♥ 申請單位資訊                     |
|    | ● 成本分析表    | ● 相關檢附資料      | ● 文獻資料     | ● 申請項目參考資料                   |
|    | ● 成本分析表    | ● 相關檢附資料      | ● 文獻資料     | <ul> <li>申請項目參考資料</li> </ul> |

圖-25 收費項目申請\_申請項目收費金額欄位打勾畫面

- 15. 接續點選成本分析表進入畫面,依序填寫資料後點選完成回到前 一頁面,接續填寫其他資料。
- 16. 若「用人成本」及「計價之醫療項目成本」有多筆資料,皆可點 選紅框增加項目。

| 數 薪酬   | 費用 小     | 、計 成本小計              | 耗用時間(分)        | 有人有公策式大                                                                                                    |
|--------|----------|----------------------|----------------|----------------------------------------------------------------------------------------------------|
| 數 薪酬   | 費用 /     | \計 成本小計              | 耗用時間(分)        | 有人有公培式本                                                                                                    |
| ~      |          |                      | 10/01/01/01/07 | 每八每万鲤风平                                                                                                    |
|        |          |                      |                |                                                                                                    |
|        |          |                      |                |                                                                                                    |
|        |          |                      |                | 合計: \$ <b>0</b>                                                                                                    |
| <><br> | 員。)      |                      |                |                                                                                                    |
|        |          |                      |                |                                                                                                    |
|        |          |                      |                |                                                                                                    |
|        |          |                      |                |                                                                                                    |
|        | 證照之護產從事人 | 卷 照 之 護 產 從 事 人 員 。) | <證照之護產從事人員。)   | 送照之護產從事人員。)     ·     ·     ·     ·     ·     ·     ·     ·     ·     ·     ·     ·     ·     ·     ·     ·     ·     ·     ·     ·     ·     ·     ·     ·     ·     ·     ·     ·     ·     ·     ·     ·     ·     ·     ·     ·     ·     ·     ·     ·     ·     ·     ·     ·     ·     ·     ·     ·     ·     ·     ·     ·     ·     ·     ·     ·     ·     ·     ·     ·     ·     ·     ·     ·     ·     ·     ·     ·     ·     ·     ·     ·     ·     ·     ·     ·     ·     ·     ·     ·     ·     ·     ·     ·     ·     ·     ·     ·     ·     ·     ·     ·     ·     ·     ·     ·     ·     ·     ·     ·     ·     ·     ·     ·     ·     ·     ·     ·     ·     ·     ·     ·     ·     ·     ·     ·     ·     ·     ·     ·     ·     ·     ·     ·     ·     ·     ·     ·     ·     ·     ·     ·     ·     ·     ·     ·     ·     ·     ·     ·     ·     ·     ·     ·     ·     ·     ·     ·     ·     ·     ·     ·     ·     ·     ·     ·     ·     ·     ·     ·     ·     ·     ·     ·     ·     ·     ·     ·     ·     ·     ·     ·     ·     ·     ·     ·     ·     ·     ·     ·     ·     ·     ·     ·     ·     ·     ·     ·     ·     ·     ·     ·     ·     ·     ·     ·     ·     ·     ·     ·     ·     ·     ·     ·     ·     ·     ·     ·     ·     ·     ·     ·     ·     ·     ·     ·     ·     ·     ·     ·     ·     ·     ·     ·     ·     ·     ·     ·     ·     ·     ·     ·     ·     ·     ·     ·     ·     ·     ·     ·     ·     ·     ·     ·     ·     ·     ·     ·     ·     ·     ·     ·     ·     ·     ·     ·     ·     ·     ·     ·     ·     ·     ·     ·     ·     ·     ·     ·     ·     ·     ·     ·     ·     ·     ·     ·     ·     ·     ·     ·     ·     ·     ·     ·     ·     ·     ·     ·     ·     ·     ·     ·     ·     ·     ·     ·     ·     ·     ·     ·     ·     ·     ·     ·     ·     ·     ·     ·     ·     ·     ·     ·     ·     ·     ·     ·     ·     ·     ·     ·     ·     ·     ·     ·     ·     ·     ·     ·     ·     ·     ·     ·     ·     ·     ·     ·     · |

圖-26 收費項目申請\_成本分析表頁面1

| 人員別                                                                                                    | 人數            | 薪酬                            | 費用       | 小計                            | 成本小計       | 耗時時間(分)                                                                                            | 每人每分鐘成本                         |                    |
|----------------------------------------------------------------------------------------------------|---------------|-------------------------------|----------|-------------------------------|------------|----------------------------------------------------------------------------------------------------|---------------------------------|--------------------|
| 主治醫護以上 🔻                                                                                               | 2 🔻           | \$100,000                     | \$20,000 | \$120,000                     | \$240,000  | 60分                                                                                                | \$4,000                         |                    |
|                                                                                                    | •             | \$100,000                     | \$20,000 | \$120,000                     | \$240,000  | 60分                                                                                                | \$4,000                         |                    |
| •                                                                                                    | •             | \$100,000                     | \$20,000 | \$120,000                     | \$240,000  | 60分                                                                                                | \$4,000                         |                    |
| <b>兰领子子</b> 纷四                                                                                         |               |                               |          |                               |            |                                                                                                    | + \$240,0                       | 000                |
|                                                                                                    |               |                               |          |                               |            |                                                                                                    |                                 |                    |
| ▲ 計價之醫務                                                                                                | <b>寮項目成</b> Ζ | <b>本</b><br>單位                | 單位成本     | 消耗费                           | 文量         | 成本小小                                                                                               | +                               |                    |
| ▲ 計價之醫務 品名 技術費                                                                                         | 寮項目成z         | <b>4</b><br>単位<br>次           | 單位成本     | 消耗到<br>520,000                | 文量         | 成本小                                                                                                | + 20,000                        |                    |
| <ul> <li>計價之醫務</li> <li>品名</li> <li>技術費</li> <li>掛號費</li> </ul>                                        |               | <b>本</b><br>單位<br>文<br>文      | 單位成本     | 消耗重<br>\$20,000<br>\$200      | <b>收量</b>  | 成本小i<br>1<br>1                                                                                     | + 20,000                        |                    |
| 計價之醫新       品名       技術費                                                                               | 寮項目成 <b>7</b> | 本<br>単位<br>文<br>、<br>文        | 單位成本     | 消耗量<br>\$20,000<br>\$200      | 文重<br>     | 成本小I<br>1<br>1                                                                                     | t<br>20,000<br>200              |                    |
| <ul> <li>計價之醫務</li> <li>品名</li> <li>技術費</li> <li>掛號費</li> <li>「         「         第加項目     </li> </ul> |               | <b>4</b><br>単位<br>次<br>、<br>次 | 單位成本     | 消耗罪<br>520,000<br>5200<br>(   | 文量         | 成本小I<br>1 ()                                                                                       | +20,000                         |                    |
| <ul> <li>計價之醫務</li> <li>品名</li> <li>技術費</li> <li>掛號費</li> <li>(二)</li> <li>增加項目</li> </ul>             |               | <b>本</b><br>単位<br>文<br>、<br>文 | 單位成本     | 消耗罪<br>\$20,000<br>\$200<br>〔 | <b>文</b> 量 | 成本小<br>1<br>1<br>1<br>1<br>1<br>1<br>1<br>1<br>1<br>1<br>1<br>1<br>1<br>1<br>1<br>1<br>1<br>1<br>1 | +<br>20,000<br>200<br>:+ \$20,2 | 1<br>1<br>1<br>200 |

## 圖-27 收費項目申請\_成本分析表頁面 2

17. 若「計價之醫材藥品成本」及「設備費用」有多筆資料,皆可點 選紅框增加項目。

|                                                                                                    | 許可證字號                            | 單位                                             | 單位成本                       | ž                   | 消耗數量    | 反                            | 成本小計 |                                             |               |
|----------------------------------------------------------------------------------------------------|----------------------------------|------------------------------------------------|----------------------------|---------------------|---------|------------------------------|------|---------------------------------------------|---------------|
| 人工水晶體                                                                                                    | 字1365879                         | 件                                              | 5                          | 60,000              |         | 1                            |      | 50,000                                      |               |
| 藥品                                                                                                    | 字1365879                         | 顆                                              |                            | 500                 | 1       | 10                           |      | 5,000                                       |               |
| ● 增加項目                                                                                                    |                                  |                                                |                            |                     |         |                              |      | ¢EE (                                       | 200           |
|                                                                                                    |                                  |                                                |                            |                     |         | 25                           | Ť    | 300,0                                       | 500           |
| 備註                                                                                                    |                                  |                                                |                            |                     |         |                              |      |                                             |               |
|                                                                                                    |                                  |                                                |                            |                     |         |                              |      |                                             |               |
|                                                                                                    |                                  |                                                |                            |                     |         |                              |      |                                             |               |
|                                                                                                    |                                  |                                                |                            |                     |         |                              |      |                                             |               |
|                                                                                                    |                                  |                                                |                            |                     |         |                              |      |                                             |               |
|                                                                                                    |                                  |                                                |                            |                     |         |                              |      |                                             |               |
|                                                                                                    |                                  |                                                |                            |                     |         |                              |      |                                             |               |
|                                                                                                    |                                  |                                                |                            |                     |         |                              |      |                                             |               |
| 設備費田                                                                                                    |                                  |                                                |                            |                     |         |                              |      |                                             |               |
| 設備費用                                                                                                    |                                  |                                                |                            |                     |         |                              |      |                                             |               |
| 設備費用                                                                                                    | 取得成木                             | 使田在限                                           | 每分鑰折萑╡                     | 全頦                  | 佔田時間(分) |                              | 成本小計 |                                             |               |
| ₿<br>設備費用<br><sup>名稱</sup>                                                                                              | 取得成本                             | 使用年限                                           | 每分鐘折舊雲                     | 金額                  | 佔用時間(分) | J                            | 成本小計 |                                             |               |
| ■ 設備費用 A稿 手術機器                                                                                                    | 取得成本                             | 使用年限                                           | 每分鐘折舊会                     | 金額                  | 佔用時間(分) | 15                           | 成本小計 | 75,000                                      | Π             |
| <b>設備費用</b><br><sup>名稱</sup><br>手術機器                                                                                    | 取得成本                             | 使用年限                                           | 每分鐘折舊雲                     | 金額<br>50,000        | 佔用時間(分) | 15                           | 成本小計 | 75,000                                      | Ū             |
| <ul> <li>設備費用</li> <li>名稱</li> <li>手術機器</li> </ul>                                                                      | 取得成本                             | 使用年限<br><u>10</u>                              | 每分鐘折舊至                     | 金額<br>50,000        | 佔用時間(分) | 15                           | 成本小計 | 75,000                                      |               |
| 設備費用         名稱         手術機器         手術器械                                                                               | 取得成本<br>1,200,000<br>50,000      | 使用年限<br>10<br>1                                | 每分鐘折舊5<br>〕 5<br>〕 5       | 金額<br>50,000<br>300 | 佔用時間(分) | 15<br>15                     | 成本小計 | 75,000                                      |               |
| <ul> <li>設備費用</li> <li>名稱</li> <li>手術機器</li> <li>手術器械</li> </ul>                                                        | 取得成本<br>1,200,000<br>50,000      | 使用年限<br>10<br>11                               | 每分鐘折舊5<br>〕<br>5           | 金額<br>50,000<br>300 | 佔用時間(分) | 15<br>15                     | 成本小計 | 75,000                                      |               |
| <ul> <li>設備費用</li> <li>名稱</li> <li>手術機器</li> <li>手術器械</li> <li>         貸 增加項目     </li> </ul>                          | 取得成本<br>1,200,000<br>50,000      | 使用年限<br>10<br>11                               | 每分鐘折舊4<br>〕<br><br>        | 金額<br>50,000<br>300 | 佔用時間(分) | 15<br>15                     | 成本小計 | 75,000                                      |               |
| <ul> <li>設備費用</li> <li>名稱</li> <li>手術機器</li> <li>手術器械</li> <li>● 增加項目</li> </ul>                                        | 取得成本                             | 使用年限<br>] <u>10</u><br>] <u>1</u>              | 每分鐘折舊4<br>〕<br>            | 金額<br>50,000<br>300 | 佔用時間(分) | 15<br>15                     | 成本小計 | 75,000                                      |               |
| <ul> <li>設備費用</li> <li>名稱</li> <li>手術機器</li> <li>手術器械</li> <li></li></ul>                                               | 取得成本<br>1,200,000<br>50,000      | 使用年限<br>10<br>11                               | 每分鐘折舊4<br>〕 5<br>〕 ()      | 金額<br>50,000<br>300 | 佔用時間(分) | 15 (<br>15 (                 | 成本小計 | 75,000                                      |               |
| <ul> <li>▶ (備費用)</li> <li>名稱</li> <li>手術機器</li> <li>手術器械</li> <li>● 增加項目</li> <li>非醫療設備 = 醫療設備 * Y (</li> </ul>         | 取得成本<br>1,200,000<br>50,000      | 使用年限<br>10<br>1                                | 每分鐘折舊至<br>〕 5<br>〕 5       | 金額<br>50,000<br>300 | 佔用時間(分) | 15 [<br>15 [                 | 成本小計 | 75,000 4,500 75,000                         |               |
| <ul> <li>設備費用</li> <li>名稱</li> <li>手術機器</li> <li>手術器械</li> <li>● 增加項目</li> <li>非醫療設備 = 醫療設備 * Y</li> </ul>              | 取得成本<br>〕<br>                    | 使用年限<br>〕 10 1 1 1 1 1 1 1 1 1 1 1 1 1 1 1 1 1 | 每分鐘折舊4                     | 金額<br>50,000<br>300 | 佔用時間(分) | )<br>15 (<br>15 (            | 成本小計 | 75,000 4,500 75,000                         |               |
| <ul> <li>設備費用</li> <li>名稱</li> <li>手術機器</li> <li>手術器械</li> <li>● 增加項目</li> <li>非醫療設備 = 醫療設備 * Y</li> </ul>              | 取得成本<br>〕<br>                    | 使用年限<br>〕 <u>10</u> 〕 <u>1</u>                 | 每分鐘折舊4                     | 金額<br>50,000<br>300 | 佔用時間(分) | 15<br>15<br>〔<br>〔           | 成本小計 | 75,000<br>4,500<br>75,000<br><b>\$79,</b>   | Ĩ<br>Ĩ<br>500 |
| <ul> <li>▶ 備費用</li> <li>名稱</li> <li>手術機器</li> <li>手術器械</li> <li>● 增加項目</li> <li>非醫療設備 = 醫療設備 * Y </li> </ul>            | 取得成本<br>1,200,000<br>50,000      | 使用年限<br>〕 <u>10</u><br>〕 <u>1</u>              | 每分鐘折舊4<br>〕                | 金額<br>50,000<br>300 | 佔用時間(分) | 」<br>15 〔<br>〔<br>〔<br>合計    | 成本小計 | 75,000<br>4,500<br>75,000<br>\$ <b>79</b> , | Ū<br>Ū<br>500 |
| <ul> <li>▶ 備費用</li> <li>84編</li> <li>手術機器</li> <li>手術器械</li> <li>● 增加項目</li> <li>非醫療設備 = 醫療設備 * Y (</li> </ul>          | 取得成本<br>1,200,000<br>50,000      | 使用年限<br>〕 <u>10</u><br>〕 <u>1</u>              | 每分鐘折舊4<br>〕<br>〕           | 金額<br>50,000<br>300 | 佔用時間(分) | 」<br>15 〔<br>15 〔<br>〔<br>合言 | 成本小計 | 75,000<br>4,500<br>75,000<br><b>\$79,</b>   | Ĩ<br>Ĩ<br>500 |
| <ul> <li>▶ 備費用</li> <li>名稱</li> <li>手術機器</li> <li>手術器械</li> <li>● 增加項目</li> <li>非醫療設備 = 醫療設備 * Y</li> <li>備註</li> </ul> | 取得成本<br>1,200,000<br>50,000      | 使用年限<br>10<br>11                               | 每分鐘折舊4<br>〕<br>〕<br>〔<br>〕 | 金額<br>50,000<br>300 | 佔用時間(分) | 」<br>15 〔<br>15 〔<br>〔<br>合計 | 成本小計 | 75,000<br>4,500<br>75,000<br><b>\$79,</b>   | Ū<br>Ū<br>500 |
| <ul> <li>▶ (備費用)</li> <li>名稱</li> <li>手術機器</li> <li>手術器械</li> <li>● 增加項目</li> <li>非醫療設備 = 醫療設備 * Y (</li> </ul>         | 取得成本<br>1,200,000<br>50,000<br>% | 使用年限<br>10<br>11                               | 每分鐘折舊<br>5<br>〕<br>〔<br>〔  | 金額<br>50,000<br>300 | 佔用時間(分) | 」<br>15〔<br>〔<br>合計          | 成本小計 | 75,000<br>4,500<br>75,000<br><b>\$79,</b>   | Ū<br>1<br>500 |

圖-28 收費項目申請\_成本分析表頁面 3

18. 若「房屋折舊」有多筆資料,可點選紅框增加項目。

| 名稱                                  | 平方公尺或坪數       | 取得成本                              | 使用年限                  | 每分鐘折舊金額                               | 佔用時間                     | 成本                                                 | 小計                                                           |
|-------------------------------------|---------------|-----------------------------------|-----------------------|---------------------------------------|--------------------------|----------------------------------------------------|--------------------------------------------------------------|
| 大樓A                                 | 1,200,000     | 1,200,000,000                     | 60                    | 50,000                                |                          | 15                                                 | 75,000                                                       |
| 大樓B                                 | 1,200,000     | 1,200,000,000                     | 60                    | 50,000                                |                          | 15                                                 | 75,000                                                       |
| ● 增加項目                              | )             |                                   |                       |                                       |                          |                                                    |                                                              |
|                                     |               |                                   |                       |                                       |                          | 合計                                                 | \$150,0                                                      |
| 備註                                  |               |                                   |                       |                                       |                          |                                                    |                                                              |
|                                     |               |                                   |                       |                                       |                          |                                                    |                                                              |
|                                     |               |                                   |                       |                                       |                          |                                                    |                                                              |
|                                     |               |                                   |                       |                                       |                          |                                                    |                                                              |
|                                     |               |                                   |                       |                                       |                          |                                                    |                                                              |
|                                     |               |                                   |                       |                                       |                          |                                                    |                                                              |
|                                     |               |                                   |                       |                                       |                          |                                                    |                                                              |
| 做做弗田                                |               |                                   |                       |                                       |                          |                                                    |                                                              |
| 維修費用                                |               |                                   |                       |                                       |                          |                                                    |                                                              |
| 維修費用                                |               |                                   |                       |                                       |                          |                                                    |                                                              |
| <b>維修費用</b>                         | <b>经</b> 年 49 | (春田)(反居托従者                        | 5日,堅病込供1              | 近在雪田,非影                               | <b>去</b> 弘 <i>供</i> 托 雈  | 書田) * 7 %                                          | - 175                                                        |
| ▌ 維修費用                              | 維修            | 5費用(房屋折舊費                         | §用 + 醫療設備打            | 折舊費用 + 非醫療                            | 療設備折舊。                   | 費用)* Z %:                                          | = 175                                                        |
| ▌ 維修費用                              | 維修            | 發用(房屋折舊費                          | §用 + 醫療設備排            | 折舊費用 + 非醫療                            | <b>寮設備折舊</b> 1           | 費用)*Z%;                                            | = 175<br>\$175.0                                             |
| ▲修費用                                | 維修            | 發用(房屋折舊費                          | 費用 + 醫療設備打            | 折舊費用 + 非醫務                            | 療設備折舊:                   | 費用)* Z % :<br>合計                                   | = 175<br>\$ <b>175,0</b>                                     |
| ▌ 維修費用                              | 維修            | 5費用(房屋折舊費                         | §用 + 醫療設備封            | 折舊費用 + 非醫療                            | 寮設備折舊                    | 費用)* Z % :<br>合計                                   | = 175<br>\$175,0                                             |
| <ul><li>▲修費用</li><li>▲ 總計</li></ul> | 維修            | 5費用(房屋折舊費                         | 費用 + 醫療設備打            | 折舊費用 + 非醫療                            | 療設備折舊                    | 費用)* Z %:<br>合計                                    | = 175<br>\$175,0                                             |
| ▲修費用<br>▲<br>總計                     | 維修            | 5費用(房屋折舊費                         | 費用 + 醫療設備打            | 折舊費用 + 非醫療                            | 療設備折舊:                   | 費用)* Z % :<br>合計                                   | = 175<br>\$175,0                                             |
| ▌ 維修費用<br>▌ 總計                      | 維修<br>直接成本合計  | §費用(房屋折舊費<br>(用人成本+計價             | <sup>費</sup> 用 + 醫療設備 | 折舊費用 + 非醫療<br>:+設備費用 + 身              | 療設備折舊∃<br>-<br>弓屋折舊+     | 費用)*Z%:<br>合計<br>維修費用):                            | = 175<br>\$175,0<br>= \$719, <sup>7</sup>                    |
| ▌ 維修費用<br>▌ 總計                      | 維修<br>直接成本合計  | <sup>8</sup> 費用(房屋折舊費<br>(用人成本+計價 | 費用 + 醫療設備打<br>醫材藥品成本  | 折舊費用 + 非醫療<br>: + 設備費用 + 身            | 療設備折舊:<br>               | 費用)*Z%:<br>合計<br>維修費用):                            | = 175<br>\$175,0<br>= \$719,                                 |
| <ul><li>▲修費用</li><li>▲總計</li></ul>  | 維修<br>直接成本合計  | 《費用(房屋折舊費<br>(用人成本+計價             | §用 + 醫療設備打<br>[醫材藥品成本 | 折舊費用 + 非醫療<br>- + 設備費用 + 身<br>作業及管理費用 | 療設備折舊                    | 費用)*Z%:<br>合計<br>維修費用):<br>本 * X%):                | = 175<br>\$175,0<br>= \$719,<br>= 65                         |
| ▌ 維修費用                              | 維修<br>直接成本合計  | 8費用(房屋折舊費<br>(用人成本+計價             | 費用 + 醫療設備打<br>醫材藥品成本  | 折舊費用 + 非醫療<br>- + 設備費用 + 身<br>作業及管理費用 | 療設備折舊<br>膏屋折舊 +<br>引(直接成 | 費用) * Z % :<br>合計<br>維修費用) :<br>本 * X %) :         | = 175<br>\$175,0<br>= \$719,<br>= 65                         |
| ▌ 維修費用<br>■ 總計                      | 維修<br>直接成本合計  | <sup>8</sup> 費用(房屋折舊費<br>(用人成本+計價 | 費用 + 醫療設備打<br>醫材藥品成本  | 折舊費用 + 非醫務<br>- + 設備費用 + 身<br>作業及管理費用 | 療設備折舊<br>፸屋折舊+<br>引(直接成  | 費用) * Z % :<br>合計<br>維修費用) :<br>本 * X %) :<br>成本總計 | = 175<br>\$175,0<br>= \$719, <sup>7</sup><br>= 65<br>\$784.7 |
| <ul><li>▲修費用</li><li>▲總計</li></ul>  | 維修            | 5費用(房屋折舊費<br>(用人成本+計價             | §用 + 醫療設備打<br>醫材藥品成本  | 折舊費用 + 非醫療<br>:+ 設備費用 + 身<br>作業及管理費用  | 療設備折舊                    | 費用) * Z % :<br>合計<br>維修費用) :<br>本 * X %) :<br>成本總計 | = 175<br>\$175,0<br>= \$719,<br>= 65<br>\$784,7              |
| ▌ 維修費用                              | 維修<br>直接成本合計  | 發用(房屋折舊費<br>(用人成本+計價              | 費用 + 醫療設備打<br>醫材藥品成本  | 折舊費用 + 非醫療<br>- + 設備費用 + 身<br>作業及管理費用 | 療設備折舊                    | 費用) * Z % :<br>合計<br>維修費用) :<br>本 * X %) :<br>成本總計 | = 175<br>\$175,0<br>= \$719,<br>= 65<br>\$784,7              |

圖-29 收費項目申請\_成本分析表頁面 4

19. 全部填寫完成後點選申請送出。

| 新申請        |            |          |            |  |  |  |  |  |  |  |  |
|------------|------------|----------|------------|--|--|--|--|--|--|--|--|
| ♥ 申請單位資訊   | ● 申請項目基本資料 | ● 申請項目說明 | ● 申請項目收費金額 |  |  |  |  |  |  |  |  |
| ♥ 申請項目參考資料 | ♥ 文獻資料     | ✔ 相關檢附資料 | ✔ 成本分析表    |  |  |  |  |  |  |  |  |
|            |            |          |            |  |  |  |  |  |  |  |  |
|            | 申請送出       |          |            |  |  |  |  |  |  |  |  |

圖-30 收費項目申請\_填寫完成

五、 申請紀錄及進度查詢\_新申請後查詢紀錄及進度

(一) 功能說明

醫療院所於「申請紀錄及進度查詢」查詢已申請的案件是否可以查詢到及查看案件審核進度。

衛生局於「申請紀錄及進度查詢」可查詢所屬縣市之醫療院所 已申請的案件,並查看各案件狀態,確認需進行審核登錄的案件有 幾項。

廠商於「申請紀錄及進度查詢」查詢已申請的案件是否可以查 詢到及查看案件審核進度。

- (二) 操作步驟說明
  - 醫療院所進入首頁後點選申請紀錄及進度查詢進入頁面,可輸入 「案件編號」、「縣市別」、「申請單位名稱」、「科別」、「申 請日期(起迄)」或「收費項目名稱」查詢自己申請之案件資料及進 度,也可以查詢其他醫療院所申請之案件進度。

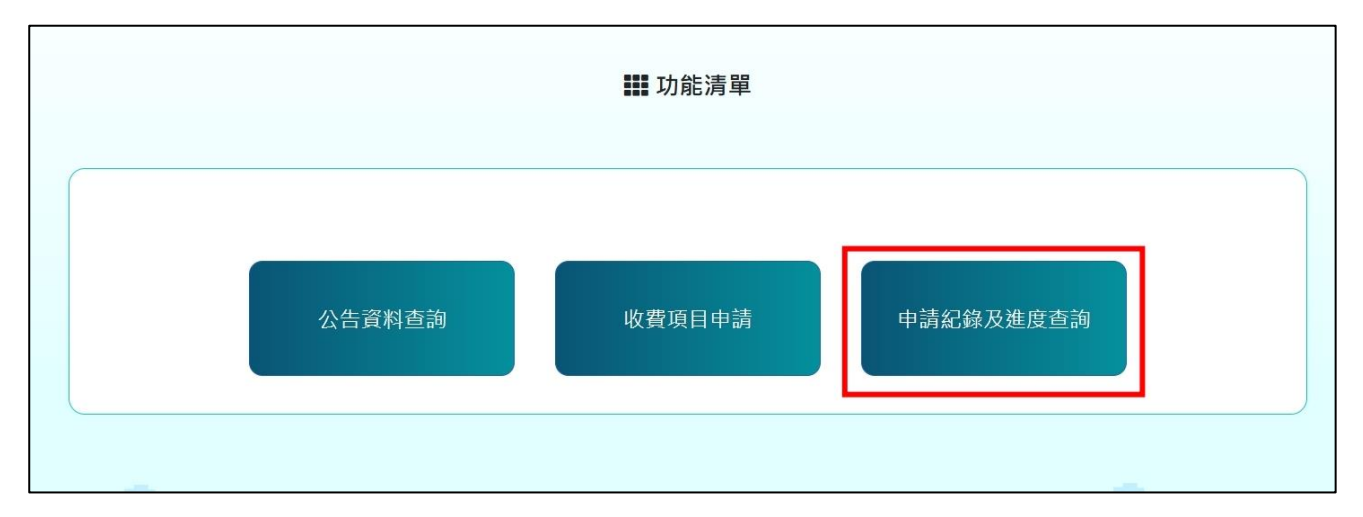

圖-31 醫療院所\_申請紀錄及進度查詢

 廠商進入首頁後點選申請紀錄及進度查詢進入頁面,可輸入「案件編號」、「縣市別」、「申請單位名稱」、「科別」、「申請日期(起迄)」或「收費項目名稱」查詢自己申請之案件資料及進度, 也可以查詢其他醫療院所或廠商申請之案件進度。

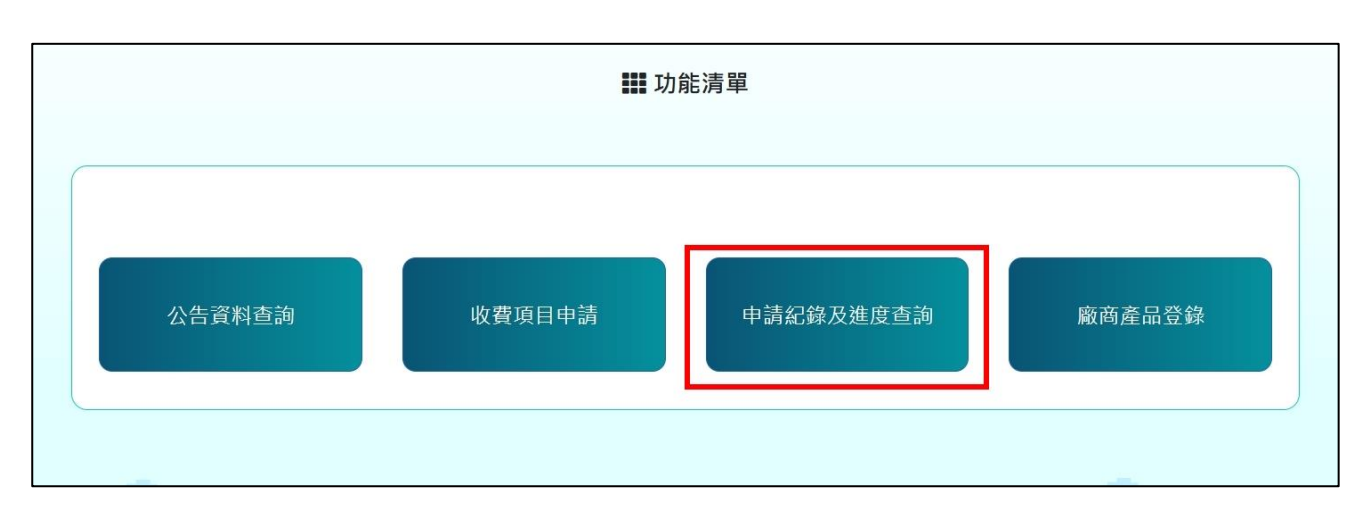

圖-32 廠商\_申請紀錄及進度查詢

3. 衛生局進入首頁後點選申請紀錄及進度查詢進入頁面,可輸入 「案件編號」、「縣市別」、「申請單位名稱」、「科別」、「申請日期(起迄)」或「收費項目名稱」查詢所屬縣市之醫療院所申請 案件資料及進度,也可以查詢其他縣市醫療院申請之案件進度。

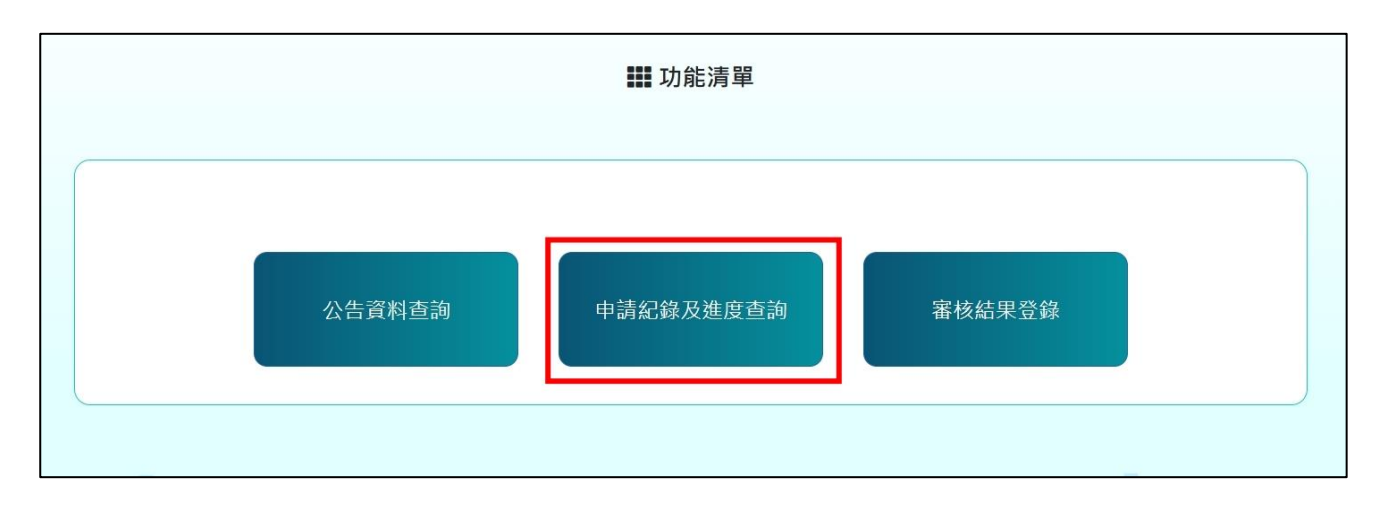

圖-33 衛生局\_申請紀錄及進度查詢

|                                                                                                    | ₩ 申請紀錄                                                                                                    | <b>彖及進度查</b> 詢                                                                | 的                    | ₨好! 醫療機構名稱│登出                                                                                    |
|----------------------------------------------------------------------------------------------------|----------------------------------------------------------------------------------------------------|-------------------------------------------------------------------------------|----------------------|--------------------------------------------------------------------------------------------------|
| 可輸入案件編號                                                                                                    | 縣市別  ▼                                                                                                    | 輸入申請單位名稱                                                                      |                      | 案件狀態  ▼                                                                                          |
| 可輸入申請日期(起)                                                                                                    | ~ 可輸入申請日期(迄)                                                                                                    | 可輸入核定日期(起)                                                                    | <b>)</b> ~ ग         | 輸入核定日期(迄)                                                                                        |
| 科別                                                                                                    | 類別                                                                                                    | 可輸入收費項目名稱                                                                     |                      |                                                                                                  |
|                                                                                                    | り 清除                                                                                                    | Q 查詢                                                                          |                      |                                                                                                  |
|                                                                                                    |                                                                                                    |                                                                               | 顯疗                   | 示第 1 至 5 項結果,共 30項                                                                               |
| 台北市 國立台灣大學醫                                                                                                    | 醫學院附設醫院                                                                                                    |                                                                               |                      | 審核中                                                                                              |
| 台北市 國立台灣大學醫<br>血中硫嘌呤類藥物Thiopur<br>案件編號:11312086579 綜合錄機部<br>新北市 亞東紀念醫院                                                                                                    | 醫學院附設醫院<br>ine代謝物檢測(Thiopurine Metabol<br>: 手術處置 申請日期 : 113/12/30                                                                                                    | ite levels)                                                                   | 收費金額                 | - 書核中<br>\$1,500/次 》<br>核定通過                                                                     |
| 台北市 國立台灣大學醫<br>血中硫嘌呤類藥物Thiopur<br>案件編號:11312086579 総合診療部<br>新北市 亞東紀念醫院<br>血中硫嘌呤類藥物Thiopur<br>案件編號:11312082135 総合診療部                                                                            | <ul> <li>         · 新總置         · 申請日期:113/12/30     </li> <li>         · 手術處置         · 申請日期:113/12/30     </li> <li>         · 市時代謝物檢測(Thiopurine Metabol         · 手術處置         · 申請日期:113/12/10         · 核定     </li> </ul>                                         | ite levels)<br>ite levels)<br>期 : 114/01/20                                   | 收费金額<br>收費金額         | - 書枝中<br>\$1,500/次 》<br>校定通過<br>\$1,500/次 》                                                      |
| 台北市 國立台灣大學署<br>血中硫嘌呤類藥物Thiopur<br>案件編號:11312086579 綜合證書部<br>新北市 亞東紀念醫院<br>血中硫嘌呤類藥物Thiopur<br>案件編號:11312082135 綜合證書部<br>桃園市 林口長庚紀念書                                                             | <ul> <li>         · 手術處置 申請日期:113/12/30     </li> <li>         · 手術處置 申請日期:113/12/30     </li> <li>         · 市前成置 申請日期:113/12/10         · 成定     </li> <li>         · 申請日用:113/12/10         · 成定     </li> <li>         · 申請日用:113/12/10         · 成定     </li> </ul> | ite levels)<br>ite levels)<br>詞 : 114/01/20                                   | 收費金額<br>收費金額         | 審核中     \$1,500/次 》     核定通過     \$1,500/次 》     \$1,500/次 》     核定通過     \$1,500/次 》            |
| <b>台北市 國立台灣大學署</b> 血中硫嘌呤類藥物Thiopur<br>案件编號:1131206579 除合診療部<br>新北市 亞東紀念醫院<br>血中硫嘌呤類藥物Thiopur<br>案件编號:11312062135 除合診療部<br><b>桃園市 林口長庚紀念署</b><br>血中硫嘌呤類藥物Thiopur<br>森特編號:11312062142 除合診療部      | <ul> <li>         · F術處置 申請日期:113/12/10         · F術處置 申請日期:113/12/10         · 市前成置 申請日期:113/12/10         · 市前成置 申請日期:113/12/10         · 市式</li> </ul>                                                                                                    | ite levels)<br>ite levels)<br>调 : 114/01/20<br>ite levels)<br>词 调 : 114/01/20 | 收費金額<br>收費金額<br>收費金額 | 審核中     \$1,500/次 》     核定通過     \$1,500/次 》     核定通過     \$1,500/次 》     核定通過     \$1,500/次 》   |
| 台北市 國立台灣大學署<br>血中硫嘌呤類藥物Thiopur<br>案件編號:11312086579 経合證傳題<br>新北市 亞東紀念醫院<br>血中硫嘌呤類藥物Thiopur<br>案件編號:11312082135 経合證傳题<br>桃園市 林口長庚紀念醫<br>血中硫嘌呤類藥物Thiopur<br>案件編號:11312082142 経合證傳题<br>台中市 臺中榮民總醫院 | <ul> <li>醫學院附設醫院</li> <li>ine代謝物檢測(Thiopurine Metabol</li> <li>手術處置 申請日期:113/12/30</li> <li>ine代謝物檢測(Thiopurine Metabol</li> <li>手術處置 申請日期:113/12/10 核定</li> <li>留院     <li>ine代謝物檢測(Thiopurine Metabol</li> <li>手術處置 申請日期:113/12/10 核定</li> </li></ul>                  | ite levels)<br>ite levels)<br>词题 : 114/01/20                                  | 收費金額<br>收費金額<br>收費金額 | 審核中         \$1,500/次         核定通過         \$1,500/次         核定通過         \$1,500/次         核定通過 |

圖-34 申請紀錄及進度查詢頁面

- 醫療院所及廠商點選非自己申請之資料僅能看見項目說明及金額, 無法看見詳細資料。
- 衛生局可查詢非所屬縣市之醫療院所申請的案件,點選案件僅能 看見項目說明及金額,無法看見詳細資料。

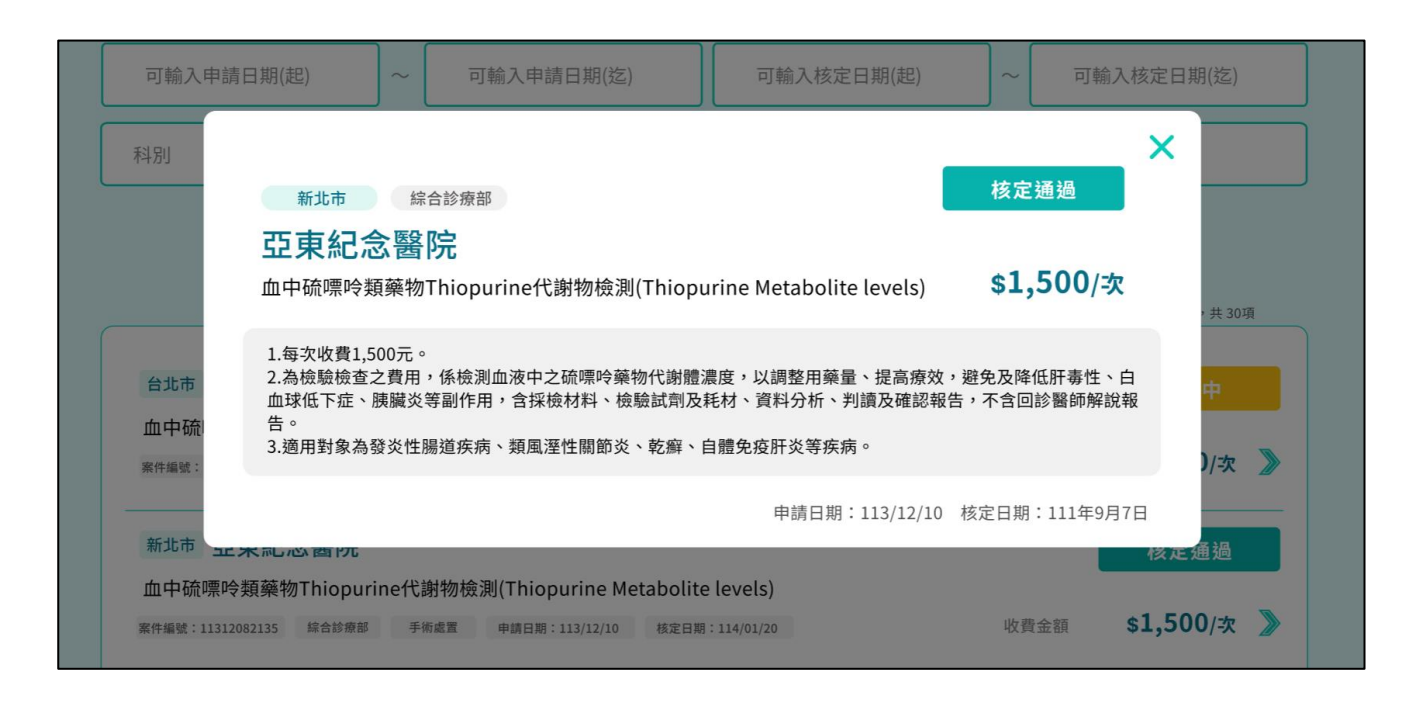

圖-35 申請紀錄及進度查詢\_其他單位已申請案件資料頁面

| 首頁 / 申請紀錄及進度查詢                                                                              | ₩ 申請紀錄及進度查詢                                                                                     | 您好! 台北市衛生局   登出               |
|---------------------------------------------------------------------------------------------|-------------------------------------------------------------------------------------------------|-------------------------------|
| 11311280200387       縣市別         113/11/29       ~ 113/11/29         科別       ✓       手術及處置 | <ul> <li>◇ 可輸入申請單位名稱</li> <li>113/11/29 ~</li> <li>○ 可輸入自費項目部分醫材名稱</li> <li>◆ 済除 Q査詢</li> </ul> | 案件狀態 ∽ 113/11/29              |
| <b>臺北市 臺北榮民總醫院</b><br>收費項目(中文)test (收費項目(英文)test)<br>案件編號:11311280200387 手術處置 醫學中心          | · 申請日期:113/11/28 收費金額                                                                           | 審核中<br>\$ <b>50,000 /</b> 次 ≫ |
|                                                                                             | « <b>1</b> »                                                                                    |                               |

圖-36 申請紀錄及進度查詢\_衛生局待審核案件頁面

6. 醫療院所點選自己申請的案件或衛生局點選所屬縣市之醫療院所申請的案件,可以查看項目詳細資料及成本分析表,點選資料下載會將資料以PDF檔呈現。

| <b>製造市</b>                            |                                 | 资料下载 <b>D</b> 零核由  |
|---------------------------------------|---------------------------------|--------------------|
|                                       |                                 |                    |
| 臺北榮民總醫院                               |                                 |                    |
| 收費項目(中文)tesr(收費                       | 費項目(英文)test)                    | <b>\$50,000/</b> 次 |
|                                       |                                 |                    |
| 項目資料 成本分析表                            |                                 |                    |
|                                       |                                 |                    |
| 素件編號:11312020200443                   |                                 |                    |
| 申請日期:2024-12-02                       |                                 |                    |
| 申請單位資訊                                |                                 |                    |
| 申請單位名稱:臺北榮民總醫院                        | 院所層級:醫學中心                       |                    |
| 機構代碼:0601160016                       | 地址:地址test                       |                    |
| 聯絡人姓名:聯絡人姓名test                       | 聯絡人職稱:聯絡人職稱test                 |                    |
| 聯絡人電話:02 - 23456789(分機:               | 123)Email: Email test           |                    |
| 申請項目基本資料                              |                                 |                    |
| 收費項目名稱(中文):收費項目(中公                    | r)tesr 故費項目名編(英文): 故費項目(英文)test |                    |
| 大類別:1                                 | 診療科別:1                          |                    |
| 類刘晟性:1                                | 2 milia -                       |                    |
| 申請項目說明                                |                                 |                    |
| 概要說明:概要證明test                         |                                 |                    |
| 滴慮症及 滴用對象: 滴應症及 滴用對                   | ₿ test                          |                    |
| 主要目的: 證明證明                            | ar con c                        |                    |
| 適度症 筋 图 : ICD-10-CM                   |                                 |                    |
| 相對應之處置碼及其中文名稱: [CD-                   | 10-CM                           |                    |
| 福到過~過量 ·· (20 ) ·· (0)<br>禁忌症:禁忌症 禁忌症 |                                 |                    |
| 安全性說明;安全性說明安全性說明                      |                                 |                    |
| 申請項目費用涵蓋範圍: 句令:1 不                    | 包念:16                           |                    |
| 申請項目費用是否包含特材/線品:1                     |                                 |                    |
| 佛社·佛社佛社                               |                                 |                    |

圖-37 申請紀錄及進度查詢\_醫療院所已申請審核中案件資料頁面

| 收費項[                                        | 目申請資料                   |
|---------------------------------------------|-------------------------|
| 案件編號:11311280200387                         |                         |
| 申請日期:2024-11-28                             |                         |
| 申請單位資訊                                      |                         |
| 申請單位名稱:臺北榮民總醫院                              | 院所層級:醫學中心               |
| 機構代碼:0601160016                             | 地址:地址test               |
| 聯絡人姓名:聯絡人姓名test                             | 聯絡人職稱:聯絡人職稱test         |
| 聯絡人電話:02 - 23456789 (分機:123)                | Email:Email test        |
| 申請項目基本資料                                    |                         |
| 收費項目名稱(中文):收費項目(中文)test                     | 收費項目名稱(英文):收費項目(英文)test |
| 大類別:1                                       | 診療科別:1                  |
| 類別屬性:1                                      |                         |
| 申請項目說明                                      |                         |
| 概要說明:概要說明test                               |                         |
| 適應症及適用對象:適應症及適用對象test                       |                         |
| 主要目的:說明說明                                   |                         |
| 適應症範圍:ICD-10-CM                             |                         |
| 相對應之處置碼及其中文名稱:ICD-10-CM                     |                         |
| 禁忌症:禁忌症禁忌症                                  |                         |
| 安全性說明:安全性說明安全性說明                            |                         |
| 申請項目費用滿蓋範圍:包含:1 不包含:16<br>申請項目費用是否包含特材/藥品:1 |                         |
|                                             |                         |

#### 圖-38 申請紀錄及進度查詢\_醫療院所已申請審核中案件資料 PDF 頁面

- 六、 審核結果登錄
  - (一) 功能說明

衛生局於「審核結果登錄」可查詢所屬縣市之醫療院所已申請 的案件,並查看各案件狀態,確認需進行審核登錄的案件有幾項。

- (二) 操作步驟說明
  - 衛生局進入首頁後點選審核結果登錄進入頁面,可輸入「案件編號」、「科別」、「申請日期(起迄)」、「醫療機構名稱」或「收費項目名稱」查詢欲登錄結果之案件。

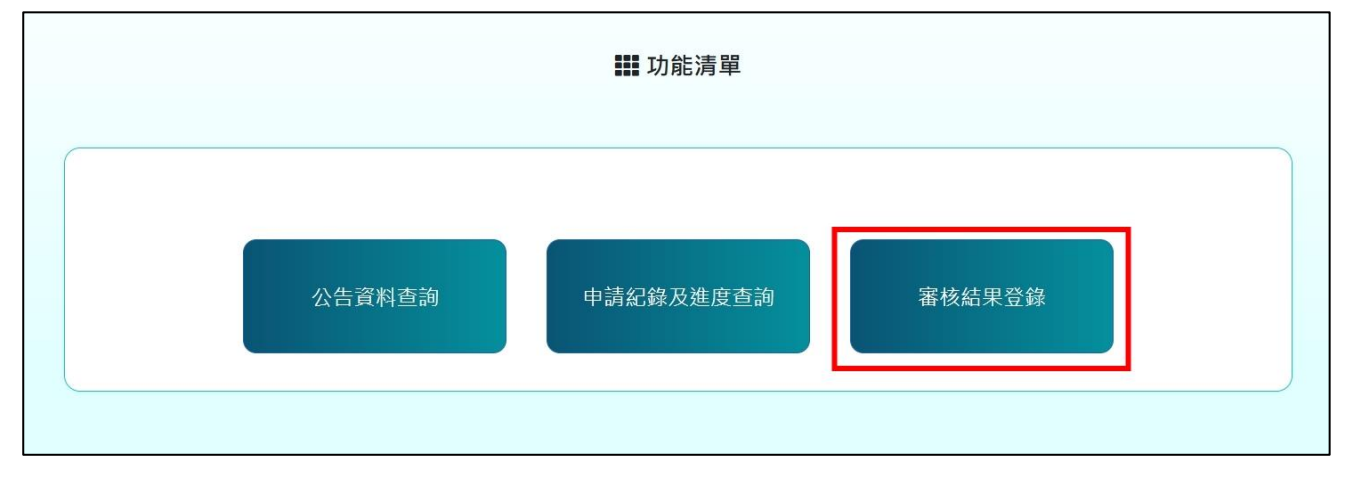

圖-39 審核結果登錄

| 首頁 / 審核結果登錄                        | ■ 審核約                | 結果登錄      |   | 您好! 台北市衛生局              | 登出 |  |  |  |
|------------------------------------|----------------------|-----------|---|-------------------------|----|--|--|--|
| 11311280200387                     |                      | 科別        | ~ | 類別                      | ~  |  |  |  |
| 可輸入申請日期(起) ~ 可                     | 「輸入申請日期(迄)           | 可輸入申請單位名稱 |   | 可輸入收費項目名稱               |    |  |  |  |
|                                    | ▲清除                  | Q 查詢      |   |                         |    |  |  |  |
| 台北市 臺北榮民總醫<br>收費項目(中文)test (收費項目(3 | <b>院</b><br>英文)test) |           |   | 資料下載 🗎                  |    |  |  |  |
| 案件編號:11311280200387 手術處]           | 置 申請日期:113/11/28     | 收費金額      |   | \$ <b>50,000/</b> 次 >>> |    |  |  |  |
|                                    | × 1 »                |           |   |                         |    |  |  |  |

| 圖-40  | 審核結果登錄頁 | 面 |
|-------|---------|---|
| - · · |         | - |

 衛生局點選案件後,勾選核定,填寫「核定收費金額」、「核定 日期」及「核定函文號」,填寫完畢點選完成。若是勾選核定不 通過,則需填寫核定不通過說明。

| / 審核結果登錄                                                  | <b>##</b> 審核結果登錄                                                                                                    | 您好! 台北市衛生局          |
|-----------------------------------------------------------|----------------------------------------------------------------------------------------------------|---------------------|
| 台北市 臺北榮民總醫                                                | <del>籃</del> 院                                                                                                    |                     |
| 收費項目(中文)test (收費項目                                        | l(英文)test)                                                                                                    |                     |
| 案件編號:11311280200387 綜合                                    | 診療部 手術處置                                                                                                    | <b>\$ 50,000</b> /次 |
| 審核結果                                                      |                                                                                                    |                     |
| ☑ 核定 □ 核定不遂                                               | 通過 □ 資料補正 □ 退件                                                                                                    |                     |
| 核定收費金額                                                    |                                                                                                    |                     |
|                                                           |                                                                                                    | 48000               |
|                                                           |                                                                                                    |                     |
| 核定日期                                                      | 核定函文號                                                                                                    |                     |
| 核定日期<br>113/11/29                                         | 核定函文號<br>1131129123                                                                                                    |                     |
| 核定日期<br>113/11/29<br>審核結果                                 | 核定函文號<br>1131129123<br>取消 完成                                                                                                    |                     |
| 核定日期<br>113/11/29 審核結果 ○ 核定 ☑ 核定不通                        | <ul> <li>核定函文號         <ul> <li>1131129123</li> <li>取消</li> <li>完成</li> </ul> </li> <li>週 □ 資料補正 □ 退件</li> </ul>                          |                     |
| 核定日期<br>113/11/29 審核結果 ○ 核定 ☑ 核定不通 核定不通過說明                | <ul> <li>核定函文號         <ul> <li>1131129123</li> <li>取消</li> <li>完成</li> </ul> </li> <li>週 □ 資料補正 □ 退件</li> </ul>                          |                     |
| 核定日期<br>113/11/29<br>審核結果 ■ 核定 型 核定不通 核定不通過説明 核定不通過説明test | 核定函文號<br>1131129123 取消 完成 □ 資料補正 □ 退件                                                                                                    |                     |
| 核定日期<br>113/11/29                                         | <ul> <li>核定函文號         <ul> <li>1131129123</li> </ul> </li> <li>取消 完成</li> <li>一</li> <li>週 □ 資料補正 □ 退件</li> <li>週 □ 資料補正 □ 退件</li> </ul> |                     |

圖-41 審核結果登錄\_審核頁面

 回到審核結果登錄頁面填寫「案件編號」查詢,確認已登錄審核 結果之案件不會在查詢結果中出現。

| È | 自頁 / 審核結果登錄    | ■ 審核 | 結果登錄       |           | 您好! 台北市衛生局 | 哥 登出      |   |
|---|----------------|------|------------|-----------|------------|-----------|---|
|   | 11311280200387 |      |            | 科別        | ~          | 類別        | ~ |
|   | 可輸入申請日期(起)     | ~    | 可輸入申請日期(迄) | 可輸入申請單位名稱 |            | 可輸入收費項目名稱 |   |
|   |                |      | ◆清除        | Q 查詢      |            |           |   |
|   | 查無資料           |      |            |           |            |           |   |
|   |                |      | «          | »         |            |           |   |

#### 圖-42 審核結果登錄\_審核完成後頁面

七、 申請紀錄及進度查詢\_審核結果登錄後查詢紀錄及進度

(一) 功能說明

醫療院所及廠商於「申請紀錄及進度查詢」查詢已申請的案件 之狀態是否為「核定通過」或「核定不通過」。

衛生局於「申請紀錄及進度查詢」可查詢所屬縣市之醫療院所 已申請的案件,確認已審核登錄結果之案件狀態是否為「核定通過」 或「核定不通過」。

- (二) 操作步驟說明
  - 醫療院所進入申請紀錄及進度查詢頁面,輸入「案件編號」查詢 自己申請之案件狀態已更新為「核定通過」,並顯示核定金額。

| 首頁 / 申請紀錄及進度查詢                          | 🏭 申請紀錄                               | 及進度查詢        | 您好! 醫療機構名稱   登出 |
|-----------------------------------------|--------------------------------------|--------------|-----------------|
| 11311280200387                          | 縣市別                                  | 請單位名稱        | 案件狀態 ~          |
| 可輸入申請日期(起) ~                            | 可輸入申請日期(迄)                           | 可輸入核定日期(起) ~ | 可輸入核定日期(迄)      |
| 科別 ~                                    | 類別~                                  | 可輸入收費項目名稱    |                 |
|                                         | ▲清除                                  | Q查詢          |                 |
|                                         |                                      |              |                 |
| 臺北市 臺北榮民編                               | 悤醫院                                  |              | 核定通過            |
| 收費項目(中文)tesr(收費)<br>案件編號:11311280200387 | 項目(英文)test)<br>手術處置 申請日期 : 113/11/28 | 收費金額         | \$ 48,000 /灾 »> |
|                                         |                                      |              |                 |
|                                         | « 1                                  | »            |                 |

圖-43 醫療院所申請紀錄及進度查詢\_核定通過頁面

 衛生局進入申請紀錄及進度查詢頁面,輸入「案件編號」查詢已 審核之案件狀態更新為「核定通過」,並顯示核定金額。

| 首頁 / 申請紀錄及進度查詢               | <b>〓</b> 申請紀錄                             | 及進度查詢        | 您好! 台北市衛生局   登出 |
|------------------------------|-------------------------------------------|--------------|-----------------|
| 11311280200387               | ▶ 「「「「「」」」 「「「」」 「「」」 「「」」 「」 「」 「」 「」 「」 | 目請單位名稱       | 案件狀態 ~          |
| 可輸入申請日期(起)                   | ~ 可輸入申請日期(迄)                              | 可輸入核定日期(起) ~ | 可輸入核定日期(迄)      |
| 科別                           | 類別 ~                                      | 可輸入收費項目名稱    |                 |
|                              | ▲清除                                       | <b>Q</b> ,查詢 |                 |
| 臺北市 臺北榮 B<br>收費項目(中文)tesr (收 | <b>モ總醫院</b><br>費項目(英文)test)               |              | 核定通過            |
| 案件編號:1131128020038           | 7 手術處置 申請日期:113/11/28                     | 收費金額         | \$ 48,000 /次 >> |
|                              | «                                         | 1 »          |                 |

圖-44 衛生局申請紀錄及進度查詢\_核定通過頁面

# 點擊案件資料後點選審核結果,會顯示核定收費金額、核定日期 及核定函文號。

| ×                         |
|---------------------------|
| 資料下載 📔 核定通過               |
|                           |
| \$ <mark>48,000</mark> /次 |
|                           |
|                           |
|                           |
|                           |
| 核定日期:2024-11-29T00:00:0   |
|                           |

## 圖-45 申請紀錄及進度查詢\_核定通過案件資料之審核結果頁面

- 八、 公告資料查詢
  - (一) 功能說明

民眾、醫療院所、衛生局及廠商皆可於「公告資料查詢」頁面 查詢所有已核定之資料,點選案件會顯示詳細說明及核定金額。

- (二) 操作步驟說明
  - 民眾、醫療院所、衛生局及廠商進入公告資料查詢頁面,選擇 「縣市別」或輸入「科別」、「類別」或「項目名稱」任一查詢條 件後點選查詢鈕進行資料查詢,也可不輸入任何資料直接點選查 詢鈕進行查詢。

| 徽生 福 利 部<br>▲ 全國性醫療費用資訊平台<br>Ministry of Health and Welfare | ➡登入 |
|-------------------------------------------------------------|-----|
| ■ 功能清單                                                      |     |
|                                                             |     |
| 公告資料查詢                                                      |     |
|                                                             |     |

#### 圖-46 民眾\_公告資料查詢

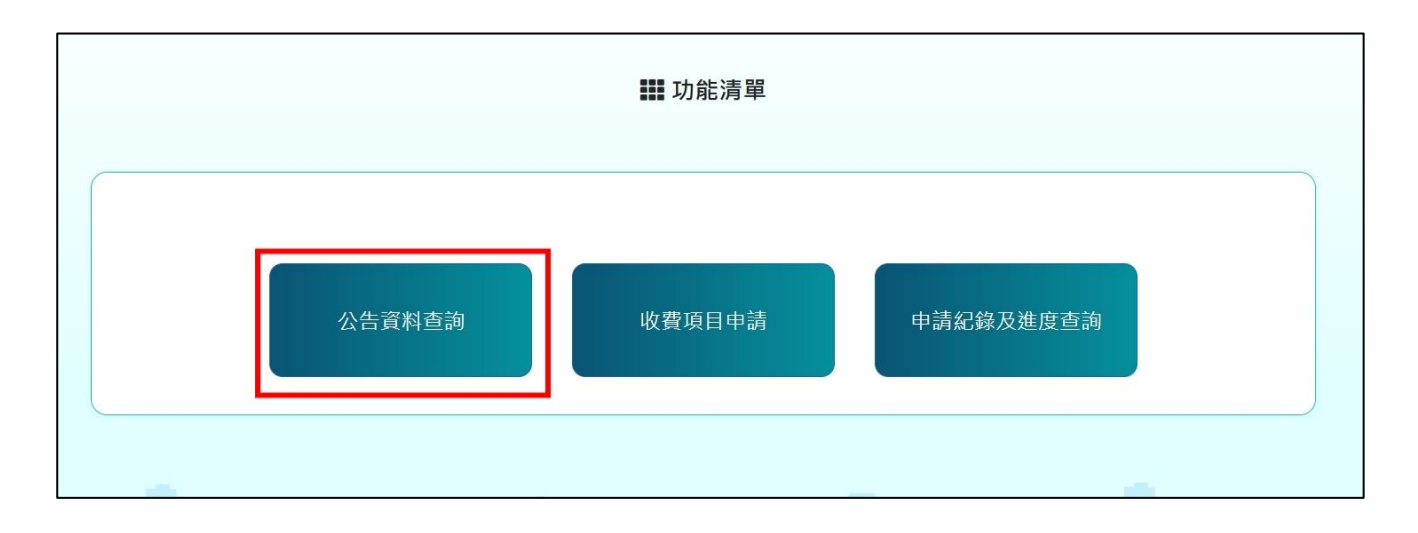

#### 圖-47 醫療院所\_公告資料查詢

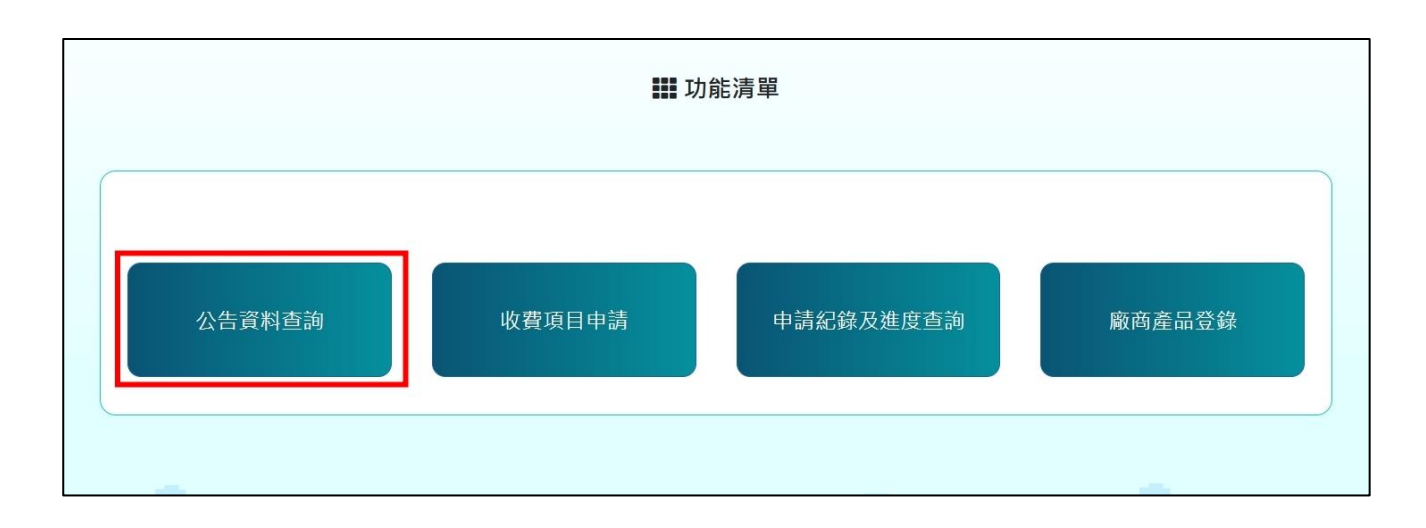

## 圖-48 廠商\_公告資料查詢

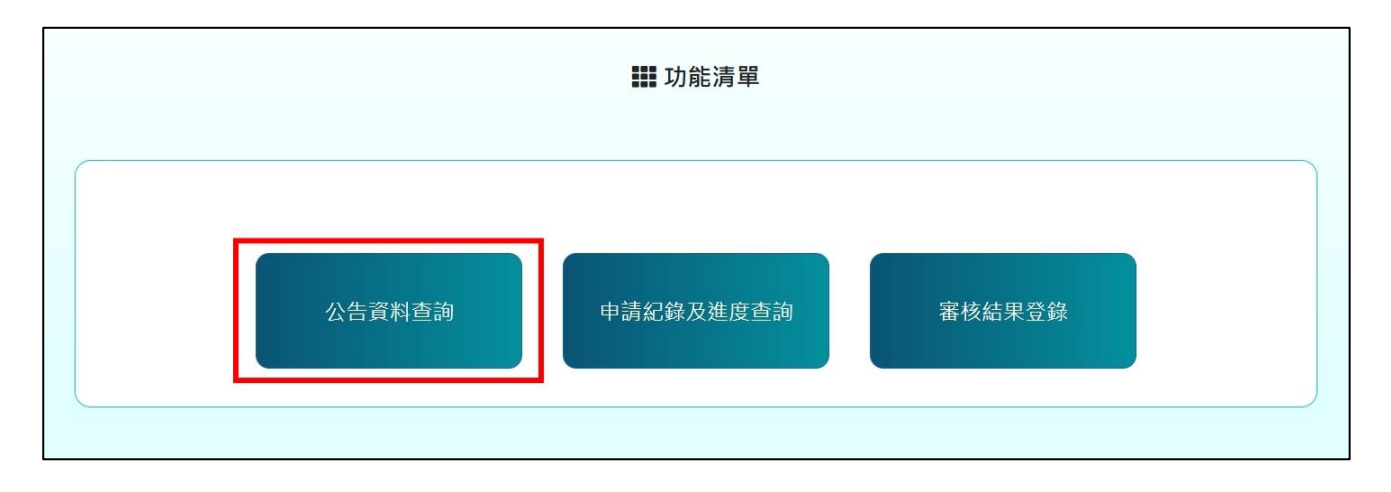

圖-49 衛生局\_公告資料查詢

| ()<br>Ministry of Health | <mark>利部</mark> │全國性 | 醫療費用資調     | 甩平台             |                     |                    | →登入  | L. |
|--------------------------|----------------------|------------|-----------------|---------------------|--------------------|------|----|
| + °<br>+                 | ₊<br>° 全國            | 性醫療        | <b>寮</b> 費用     |                     |                    | •    | +  |
| ● 搜察縣市別 ♥                | 搜尋醫療院所               | 查詢各縣       | ◎市收費公告資料: ○市輸入科 | -<br>別   <b>可</b> 載 | 俞入部分項目名稱           | Q &  |    |
| +                        | 的<br>心血管 神經          | 消化系統       | 100 同时          | 为 。<br>月鏡 胸腔        | +<br>()<br>)<br>骨科 |      |    |
| der selo                 | الحر الحد            | The second | asy he          | <b>L</b> .(L.)      | (Lake              | - 12 | Q, |

## 圖-50 公告資料查詢頁面

2. 所有資料皆可以「收費高低」或「最新收費」排序。

| ▓ 查詢結果                                                              |                  |  |
|---------------------------------------------------------------------|------------------|--|
| 查詢條件   縣市別:不限   醫療院所:不限   科別:不限<br>  搜尋內容:不限                        | Q 重新查詢           |  |
| 注意事項:<br>顯示「適用於本縣市所有醫療院所」之收費項目,收費金額為該縣市核定之收費上限,                     | 實際收費金額請洽各醫療院所為準。 |  |
| 收費高低(由高到低) ▼ 最新收費 ▲                                                 |                  |  |
| <sup>臺中市</sup><br>中國醫藥大學附設醫院<br>左心室輔助裝置植入套組                         | 5,500,000元/ >    |  |
| 彩化縣<br><b>彰濱秀傳紀念醫院</b><br>自體免疫細胞治療(gamma-delta T) 實體癌第四期」<br>綱胞治療   | 2,750,000元/ >    |  |
| 臺中市<br>臺中榮民總醫院<br>自體免疫細胞(CIK)治療「血液惡性腫瘤經標準治療無效」-B方案第二階<br>癌症中心細胞治療中心 | 2,400,000元/  >   |  |

圖-51 公告資料查詢\_查詢結果

3. 點選項目資料後會顯示詳細說明及金額,右下角會顯示核定日期。

|                                                                                                    | ×                      |
|----------------------------------------------------------------------------------------------------|------------------------|
| 台南市 編時治療中心<br>臺南市立安南醫院-委託中國醫藥大學興建經營<br>自體骨髓間質幹細胞治療脊髓損傷                                                                                                    | <b>\$1,750,000</b> 元/次 |
| <ul> <li>適應症:脊髄損傷。</li> <li>收費方式及金額:</li> <li>1.細胞製作第一階段:100,000/次</li> <li>2.細胞製作第二階段:200,000/次</li> <li>3.第1劑:400,000/次</li> <li>4.第2劑:300,000/次</li> <li>5.第3劑:300,000/次</li> <li>6.第4劑:150,000/次</li> <li>7.第5劑:150,000/次</li> <li>8.末期款:150,000/次</li> </ul> |                        |
|                                                                                                    | 核定日期:111年08月24日        |

圖-52 公告資料查詢\_審核通過案件資料

 醫療院所或衛生局於公告資料查詢選擇「臺北市」後點選查詢鈕, 以最新收費排序後會顯示四、收費項目申請的申請範例項目,點 選後會顯示詳細說明、金額及核定日期。

| 首頁 / 查詢結果                             | 🏭 查詢結果                                          |                     |   |
|---------------------------------------|-------------------------------------------------|---------------------|---|
| 查詢條件                                  | │ 縣市別:臺北市   科別:不限   類別:不限<br>│ 搜尋內容:不限          | ٩                   |   |
| 收費高低 ▲                                | 最新收費(由新到舊)▼                                     |                     |   |
| <sup>臺北市</sup><br>臺北榮民<br>收費項目(中<br>❶ | <b>總醫院</b><br><sup>9</sup> 文)test(收費項目(英文)test) | <b>\$48,000</b> 元/次 | > |

圖-53 公告資料查詢\_審核通過測試案件資料

| 首頁 / 查詢結界                                    | 2 查詢結果                                     |                     |            |
|----------------------------------------------|--------------------------------------------|---------------------|------------|
| 查詢                                           | Ŋ條件 │ 縣市別:臺北市   科別:不限   類別:不阿<br>│ 授尋內容:不限 | ą 🔍                 |            |
| 收費高作                                         | 5▲ 最新收費 ▼                                  |                     |            |
|                                              |                                            |                     | ×          |
| <b>聚北市 1</b><br>臺北榮民總醫院<br>收費項目(中文)test(收費項目 | 目(英文)test)                                 | <b>\$48,000</b> 元/灾 |            |
| 收費方式說明                                       |                                            |                     |            |
|                                              |                                            | 核定日期:               | 113年11月29日 |
|                                              |                                            |                     |            |

## 圖-54 公告資料查詢\_審核通過測試案件資料明細